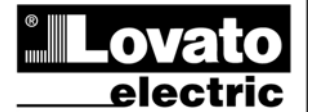

#### LOVATO ELECTRIC S.P.A.

24020 GORLE (BERGAMO) ITALIA VIA DON E. MAZZA, 12 TEL. 035 4282111 TELEFAX (Nazionale): 035 4282200 TELEFAX (International): +39 035 4282400 Web www.LovatoElectric.com E-mail info@LovatoElectric.com

### \_\_\_\_\_ DMG100 – DMG110

(PL)

# **Miernik cyfrowy**

# INSTRUKCJA OBSŁUGI

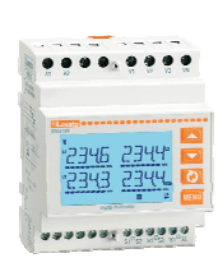

I422PL15\_03

#### UWAGA!

- Przed użyciem i instalacją urządzenia należy uważnie przeczytać niniejszą instrukcję.
- W celu uniknięcia zagrożenia dla życia i mienia tego typu urządzenia muszą być instalowane przez wykwalifikowany personel oraz w zgodzie z obowiązującymi przepisami.
- Przed rozpoczęciem jakichkolwiek prac z urządzeniem należy odłączyć napięcie od wejść pomiarowych i zasilania oraz zewrzeć zaciski przekładnika prądowego.
- Producent nie przyjmuje na siebie odpowiedzialności za bezpieczeństwo elektryczne w przypadku niewłaściwego użytkowania urządzenia.
- Produkty opisane w niniejszym dokumencie mogą być w każdej chwili udoskonalone lub zmodyfikowane. Opisy oraz dane katalogowe nie mają żadnej wartości kontraktowej.
- W instalacji elektrycznej budynku należy uwzględnić przełącznik lub wyłącznik automatyczny. Powinien on znajdować się w bliskim sąsiedztwie urządzenia i być łatwo osiągalny przez operatora. Musi być oznaczony jako urządzenie służące do wyłączania urządzenia: IEC/ EN 61010-1 § 6.11.2.
- Urządzenie należy czyścić miękką szmatką, nie stosować środków ściernych, płynnych detergentów lub rozpuszczalników.

| <u>Spis treści</u>                          | Strona |
|---------------------------------------------|--------|
| Wprowadzenie                                | 1      |
| Opis                                        | 2      |
| Funkcje przycisków na panelu przednim       | 2      |
| Wskazania na wyświetlaczu                   | 2      |
| Wyświetlanie pomiarów                       | 2      |
| Tabela wyświetlanych stron                  | 4      |
| Poruszanie się po stronach wyświetlacza     | 6      |
| Wskazanie liczników energii                 | 7      |
| Wskazanie licznika godzin                   | 7      |
| Wskazanie analizy harmonicznych             | 7      |
| Wskazanie stanu limitów (LIMn)              | 8      |
| Wskazanie alarmów                           | 8      |
| Menu główne                                 | 9      |
| Ustawianie parametrów przez panel przedni   | 9      |
| Tabela parametrów                           | 11     |
| Menu komend                                 | 14     |
| Test podłączenia                            | 14     |
| Schematy połączeń                           | 15     |
| Rozmieszczenie zacisków                     | 16     |
| Wymiary mechaniczne i otwory montażowe (mm) | 17     |
| Parametry techniczne                        | 17     |
| Historia wersji instrukcji                  | 18     |

#### **Wprowadzenie**

Mierniki DMG100 i DMG110 zostały tak zaprojektowane, aby łączyć w sobie maksymalną łatwość obsługi z szerokim wyborem zaawansowanych funkcji. Pomimo bardzo kompaktowych gabarytów modułowej obudowy (tylko 4 moduły), mierniki zapewniają takie same parametry jak urządzenia klasy wyższej. Wyświetlacz z podświetleniem LCD zapewnia przejrzysty i intuicyjny interfejs użytkownika. Ponadto DMG110 wyposażony jest w odrębny interfejs komunikacji RS-485 z protokołem Modbus umożliwiający zdalny nadzór nad urządzeniem.

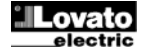

### <u>Opis</u>

- Miernik cyfrowy trójfazowy.
- Obudowa modułowa 4U (72 mm) do montażu na szynie DIN.
- Podświetlany wyświetlacz LCD.
- Wersje:
  - o DMG100 wersja bazowa.
  - DMG110 z wbudowanym interfejsem RS-485.
  - 4 przyciski do poruszania się po funkcjach i ustawieniach.
- Wysoka dokładność pomiarów dokonywanych metodą rzeczywistych wartości skutecznych (TRMS).
- Szeroka gama dostępnych pomiarów, włącznie z analizą harmonicznych oraz THD napięcia i prądu.
- Zasilanie pomocnicze o szerokim zakresie napięcia (100-240 VAC).
- Zabezpieczenie ustawień poprzez 2-poziomowe hasło.
- Kopia zapasowa oryginalnych ustawień.
- Montaż bez konieczności użycia narzędzi.
- Teksty w 6 językach.

#### Funkcje przycisków na panelu przednim

Przycisk MENU – Do wchodzenia lub wychodzenia z poszczególnych menu zarówno w trybie podglądu jak i w trybie ustawień.

Przyciski ▲ i ▼ – Służą do przewijania wyświetlanych stron, do wybierania poszczególnych pozycji widniejących na wyświetlaczu i do zmiany ustawień (zwiększanie/zmniejszanie wartości).

Przycisk O – Służy do przewijania poszczególnych podstron, do potwierdzania dokonanego wyboru i do przechodzenia z jednego trybu wyświetlania do innego.

#### Wskazania na wyświetlaczu

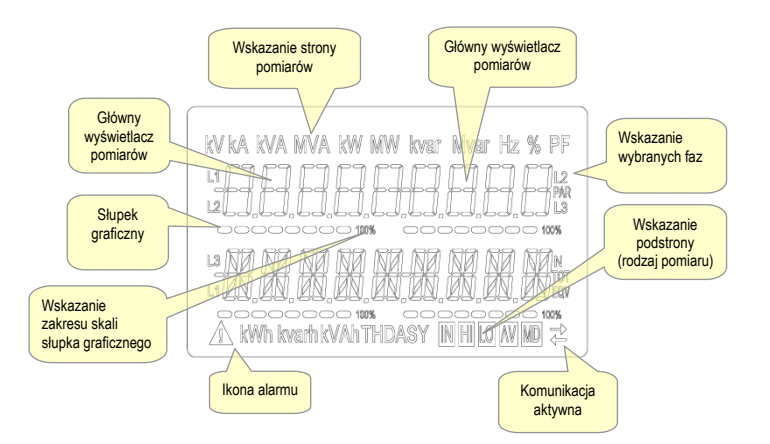

#### Wyświetlanie pomiarów

- Przyciski ▲ i ▼ umożliwiają przewijanie stron wyświetlanych pomiarów, jedna po drugiej. Aktualną stronę można rozpoznać po tym, iż w górnej części wyświetlacza widnieje jednostka miary.
- W zależności od zaprogramowania i podłączenia urządzenia niektóre pomiary mogą nie być wyświetlane (na przykład, jeśli zaprogramowano je pod system bez użycia przewodu neutralnego, pomiary odnoszące się do tego przewodu nie są wyświetlane).
- W ramach każdej strony przycisk 🖸 umożliwia wejście do właściwych podstron (na przykład w celu wyświetlenia wartości maksymalnych i minimalnych zarejestrowanych dla wybranego pomiaru).
- Aktualnie wyświetlana podstrona wskazywana jest w dolnej prawej części wyświetlacza za pomocą jednej z następujących ikon:
- IN = Wartość chwilowa Aktualna wartość chwilowa pomiaru, wyświetlana domyślnie przy każdorazowej zmianie strony.
- HI = Chwilowa wartość maksymalna Najwyższa zmierzona przez miernik wartość dla właściwego pomiaru. Wartości tego typu (HIGH) zapisywane są i utrzymywane w pamięci również w przypadku braku zasilania. Można je zerować przy użyciu specjalnej komendy (patrz menu komend).
- LO = Chwilowa wartość minimalna Najniższa wartość zmierzona przez miernik od momentu włączenia zasilania urządzenia. Można ją zresetować przy użyciu tej samej komendy co w przypadku wartości HIGH.
- AV = Wartość średnia Wartość pomiaru zintegrowana (uśredniona) w czasie. Umożliwia wyświetlanie pomiarów o powolnych zmianach. Patrz menu Integracja.
- MD = Maksymalna średnia wartość Wartość maksymalna wartości średniej (maksymalnego zapotrzebowania). Zapisywana jest w pamięci trwałej, a zresetować ją można za pomocą specjalnej komendy.

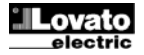

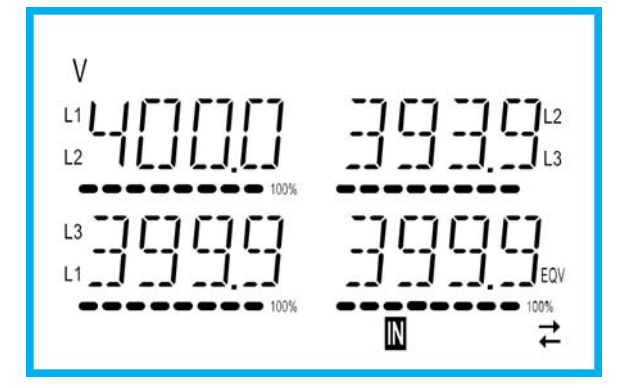

- Użytkownik ma możliwość wyszczególnienia, na którą stronę i na którą podstronę wyświetlacz ma powrócić automatycznie po upływie pewnego czasu bez aktywacji przycisków.
- W razie konieczności można również zaprogramować miernik tak, aby wyświetlacz zawsze pozostawał na ostatniej wyświetlanej stronie.
- Aby ustawić tego typu funkcje, należy zapoznać się z menu P02 Użyteczne funkcje.

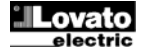

| Tabela w | Fabela wyświetlanych stron                                                                                                    |                                |        |              |          |
|----------|----------------------------------------------------------------------------------------------------|--------------------------------|--------|--------------|----------|
| Lp       | Wybór za pomocą przycisków ▲ i ▼<br>STRONY                                                                                                    | Wybór za pomocą ひ<br>PODSTRONY |        |              |          |
| 1        | NAPIĘCIA MIĘDZYFAZOWE<br>V(L1-L2), V(L2-L3), V(L3-L1), V(LL)EQV                                                                                                    | н                              | LO     | AV           |          |
| 2        | NAPIĘCIA FAZOWE<br>V(L1-N), V(L2-N), V(L3-N), V(L-N)EQV                                                                                                    | Н                              | LO     | AV           |          |
| 3        | PRADY FAZOWE I PRZEWODU NEUTRALNEGO                                                                                                    | н                              | LO     | AV           | MD       |
| 4        | $\frac{\mathbf{M}(\mathbf{L})}{\mathbf{M}(\mathbf{C})} = \frac{\mathbf{M}(\mathbf{L})}{\mathbf{M}(\mathbf{L})} = \frac{\mathbf{M}(\mathbf{L})}{\mathbf{M}(\mathbf{L})} = $ | н                              | LO     | AV           | MD       |
| 5        | MOC BIERNA<br>(1.1) 0(1.2) 0(1.2) 0(CALK)                                                                                                    | Н                              | LO     | AV           | MD       |
| 6        | MOC POZORNA<br>(14) 2(12) 2(12) 2(24) (2)                                                                                                    | н                              | LO     | AV           | MD       |
| 7        | SLLI, SLZI, SLSI, SLARN, WSPÓŁCZYNNIK MOCY                                                                                                    | н                              | LO     | AV           |          |
| 8        | PF(L1),PF(L2),PF(L3),PF(EQ) ASYMETRIA MOCY CZYNNEJ                                                                                                    | н                              | 10     | AV           |          |
| 9        | L1-L2, L2-L3, L3-L1<br>CZĘSTOTLIWOŚĆ                                                                                                    |                                | 10     | Δν           |          |
| 10       |                                                                                                    |                                | 10     |              |          |
| 10       |                                                                                                    |                                |        | AV           |          |
| 12       |                                                                                                    |                                | 10     |              |          |
| 12       | ZNIEKSZTAŁCENIA HARMONICZNE NAPIĘĆ L-L                                                                                                    |                                | 10     | AV           |          |
| 13       | THD-V(L1-L2), THD-V(L2-L3), THD-V(L3-L1)                                                                                                    |                                | LO     | AV<br>12 H15 |          |
| 15       | ZNIEKSZTAŁCENIA HARMONICZNE NAPIĘĆ L-N                                                                                                    | н                              | LO     | AV           |          |
| 16       | THD-V(L1),THD-V(L2),THD-V(L3)<br>HARMONICZNE VLN                                                                                                    |                                |        | I2H15        |          |
| 17       |                                                                                                    | н                              | LO     | AV           |          |
| 18       | HARMONICZNE PRADU                                                                                                    |                                | ۱<br>۲ | 12H15        | <u> </u> |
| 19       | LICZNIKI POBR. ENERGII CZYNNEJ<br>kWh+(SYS) CZĘŚC.<br>kWb+(SYS) CAŁK                                                                                                    |                                |        |              |          |
| 20       | LICZNIKI ODD. ENERGII CZYNNEJ<br>kWh-(SYS) CZĘŚC.<br>kWh-(SYS) CAŁK                                                                                                    |                                |        |              |          |
| 21       | LICZNIKI POBR. ENERGII BIERNEJ<br>kvarh+(SYS) CZĘŚC.<br>kvarh+(SYS) CAŁK                                                                                                    |                                |        |              |          |
| 22       | LICZNIKI OD. ENERGII BIERNEJ<br>Kvarh-(SYS) CZĘŚC.<br>Kvarh-(SYS) CAŁK                                                                                                    |                                |        |              |          |
| 23       | LICZNIKI COLORATION CONTROL CONTROL CONTRO                                                                                                    |                                |        |              |          |
| 24       | LICZNIKÍ ENERGII (L1)<br>kWh+(L1) CZĘŚC.<br>kWh+(L1) CAŁK.                                                                                                    |                                |        |              |          |
| 25       | LICZNIKI ENERGII (L2)<br>kWh+(L2) CZĘŚC.<br>kWh+(L2) CAŁK.                                                                                                    |                                |        |              |          |
| 26       | LICZNIKI ENERGII (L3)<br>kWh+(L3) CZĘŚC.<br>kWh+(L3) CAŁK.                                                                                                    |                                |        |              |          |
| 27       | LICZNIKI ENERGII (L1)<br>kWh-(L1) CZĘŚC.<br>kWh-(L1) CAŁK.                                                                                                    |                                |        |              |          |
| 28       | LICZNIKI ENERGII (L2)<br>kWh-(L2) CZĘŚC.<br>kWh-(L2) CAŁK.                                                                                                    |                                |        |              |          |
| 29       | LICZNIKI ENERGII (L3)<br>kWh-(L3) CZĘŚC.<br>kWh-(L3) CAŁK.                                                                                                    |                                |        |              |          |
| 30       | LICZNIKI ENERGII (L1)<br>kvarh+(L1) CZĘŚC.<br>kvarh+(L1) CAŁK.                                                                                                    |                                |        |              |          |
| 31       | LICZNIKI ENERGII (L2)<br>kvarh+(L2) CZĘŚC.<br>kvarh+(L2) CAŁK.                                                                                                    |                                |        |              |          |
| 32       | LICZNIKI ENERGII (L3)<br>kvarh+(L3) CZĘŚC.<br>kvarh+(L3) CAŁK.                                                                                                    |                                |        |              |          |

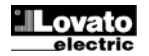

| 33 | LICZNIKI ENERGII (L1)<br>kvarh-(L1) CZĘŚC.<br>kvarh-(L1) CAŁK.         |       |        |  |
|----|------------------------------------------------------------------------|-------|--------|--|
| 34 | LICZNIKI ENERGII (L2)<br>kvarh-(L2) CZĘŚC.<br>kvarh-(L2) CAŁK.         |       |        |  |
| 35 | LICZNIKI ENERGII (L3)<br>kvarh-(L3) CZĘŚC.<br>kvarh-(L3) CAŁK.         |       |        |  |
| 36 | LICZNIK GODZIN<br>hhhhh-mm-ss                                          | CAŁK. | CZĘŚC. |  |
| 37 | LIMITY<br>LIM1-LIM2-LIM3-LIM4                                          |       |        |  |
| 38 | ALARMY<br>ALA1–ALA2–ALA3–ALA4                                          |       |        |  |
| 39 | INF. O WERSJACH-NR SERYJNY<br>MODEL, WER. OPR., WER. SPRZ., NR SERYJNY |       |        |  |

**Uwaga**: Strony wyszczególnione w powyższej tabeli kolorem szarym mogą nie być wyświetlane, jeśli dana funkcja lub parametr, który je kontroluje, nie jest włączony. Na przykład, jeśli nie zaprogramowano żadnego alarmu, właściwa strona nie będzie wyświetlana.

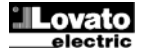

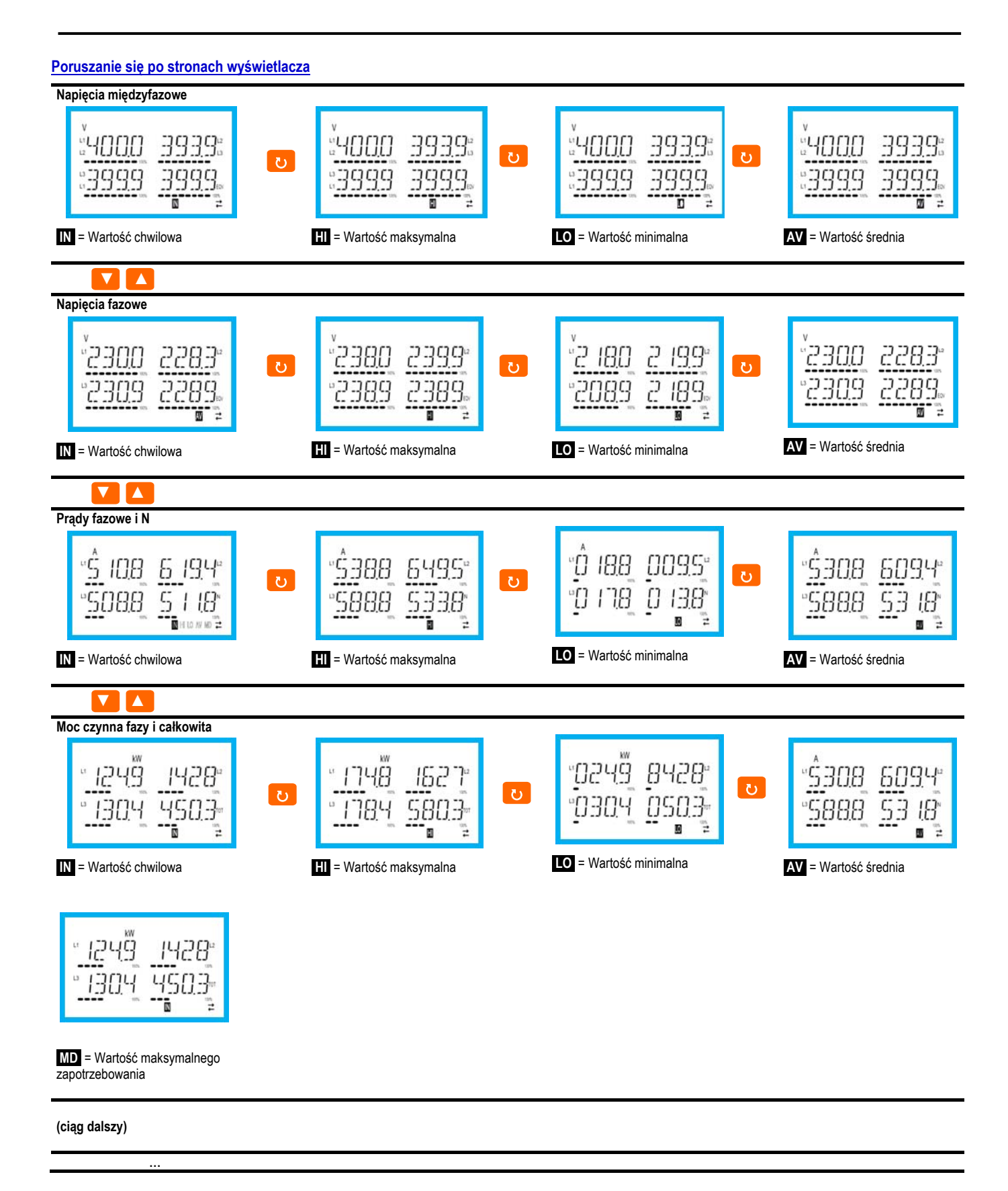

#### Wskazanie analizy harmonicznych

- W mierniku DMG100-110 dostępna jest analiza harmonicznych fazy do 15. w kolejności dla następujących pomiarów:
  - napięcia międzyfazowe
  - napięcia fazowe
  - prądy
- Aby włączyć analizę harmonicznych, należy ustawić parametr P02.12 = THD/HAR.
- Gdy P02.12 = THD, wyświetlany jest jedynie THD wyżej wymienionych pomiarów.

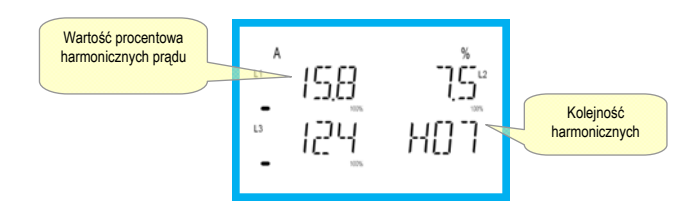

#### Wskazanie liczników energii

- Do wykonywania pomiarów energii do dyspozycji jest 5 specjalnych stron.
  - Energia czynna pobrana i oddana
  - Energia bierna indukcyjna lub pojemnościowa
  - Energia pozorna.
- Każda strona wyświetla wartość całkowitą i częściową (można je kasować za pomocą menu komend).
- Jeśli jednostka miary świeci światłem stałym, oznacza, że właściwym licznikiem jest licznik pobranej energii (dodatniej). W przypadku ustawienia parametru P02.09 na ON można uaktywnić również wyświetlanie energii oddanej (ujemnej). O tych energiach świadczy migająca jednostka miary, a ich wyświetlanie ma miejsce po wyświetleniu energii pobranej i naciśnięciu ▼.

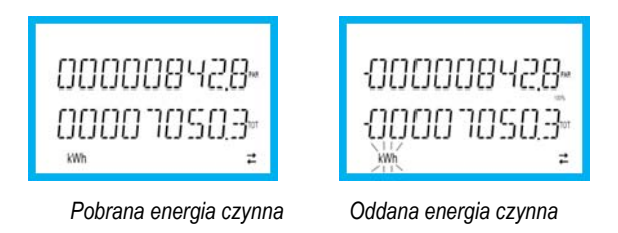

• Jeśli włączone jest wyświetlanie energii dla pojedynczej fazy (P02.10=ON), wówczas dla każdej mocy będą wyświetlane trzy niezależne strony dodatkowe, po jednej na każdą fazę, z podaniem energii całkowitej i częściowej.

#### Wskazanie licznika

• Jeśli licznik godzin jest włączony (patrz menu P05), DMG100-110 wyświetla stronę licznika o formacie pokazanym na rysunku:

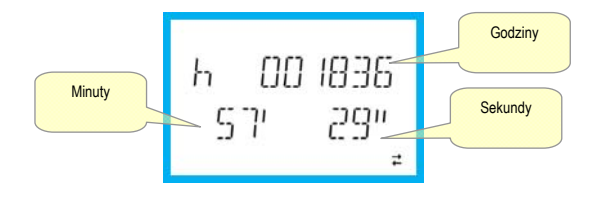

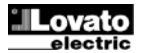

#### Wskazanie stanu limitów (LIMx)

• Jeśli włączone są limity (patrz menu P08), DMG100-110 wyświetla widoczną na rysunku stronę z właściwym statusem i formatem:

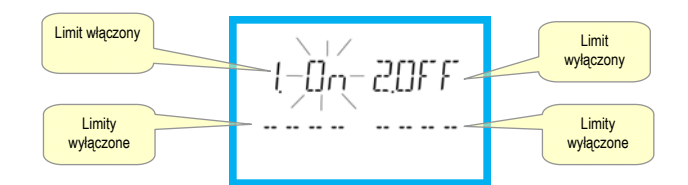

 Gdy limit jest włączony, napis ON miga, natomiast gdy limit jest wyłączony, napis OFF świeci światłem ciągłym. Jeśli dany limit nie jest ustawiony, pojawiają się kreski.

#### Wskazanie alarmów

• Jeśli włączone są alarmy (patrz menu P09), DMG100-110 wyświetla widoczną na rysunku stronę z właściwym statusem i formatem:

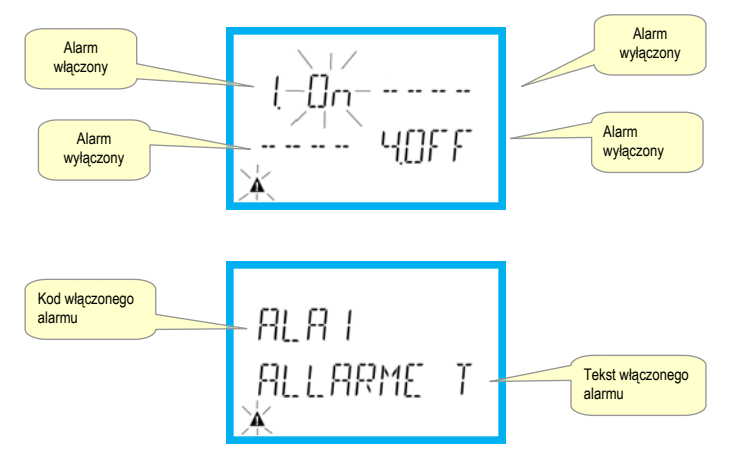

- Gdy alarm jest włączony, miga napis ON oraz symbol trójkąta, natomiast gdy alarm nie jest włączony, napis OFF świeci światłem ciągłym.
- Jeśli dany alarm nie jest ustawiony, pojawiają się kreski. Po około 3 s pojawia się przewijany napis z tekstem alarmu zaprogramowanego w parametrze P09.n.05.
- · Gdy włączonych jest więcej alarmów, tekst właściwego alarmu wyświetlany jest naprzemiennie.
- Za pomocą specjalnego parametru P02.14 w menu użytecznych funkcji można sprawić, aby podświetlenie wyświetlacza migało w przypadku alarmu, informując w ten sposób o wystąpieniu awarii.
- Kasowanie alarmów uwarunkowane jest od ustawienia parametru P09.n.03, który określa, czy może ono odbywać się automatycznie po ustaniu warunków alarmu czy wymagane jest kasowanie ręczne poprzez menu komend (C.07).

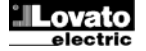

#### Menu główne

Aby wejść do menu głównego, należy:

- Nacisnąć przycisk MENU. Wyświetlane jest menu główne (zobacz rysunek), w którym można dokonać następujących wyborów:
  - o SET Wejście do menu ustawień Konfiguracji
  - o CMD Wejście do menu komend
  - o PAS Wprowadzenie hasła
- Wybrana pozycja miga. Na wyświetlaczu alfanumerycznym przewijany jest napis opisujący dokonany wybór.
- Jeśli konieczne jest ustawienie hasła, menu otwiera się na już wybranej pozycji PAS.
- Nacisnąć ▲ ▼ , aby wybrać żądaną pozycję, a następnie nacisnąć ひ w celu potwierdzenia wyboru.
- Jeśli zamierza się powrócić do trybu wyświetlania pomiarów, należy ponownie nacisnąć MENU.

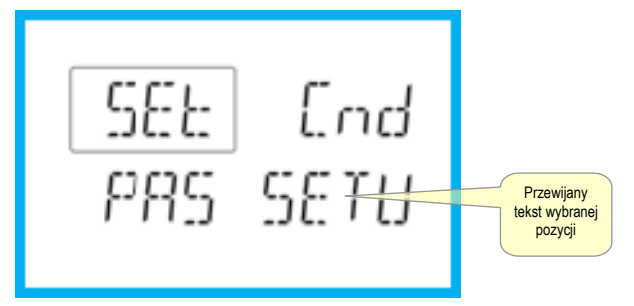

#### Ustawianie parametrów (konfiguracja) za pomocą panelu przedniego

- W normalnym trybie wyświetlania pomiarów nacisnąć MENU w celu przywołania menu głównego, a następnie wybrać set i nacisnąć U, aby wejść do menu ustawień.
- W lewej dolnej części wyświetlacza widnieje pierwszy poziom menu P.o1, z migającym wyborem o1.
- Za pomocą przycisków ▲ ▼ należy wybrać żądane menu (P.o1, P.o2, P.o3). Podczas dokonywania wyboru na wyświetlaczu alfanumerycznym przewijany jest krótki opis aktualnie wybranego menu.
- · Jeśli zamierza się wyjść i powrócić do trybu wyświetlania pomiarów, należy nacisnąć MENU.

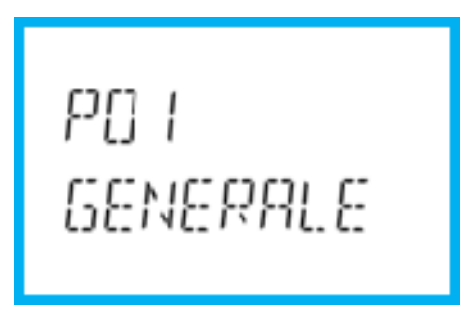

#### Ustawienia: wybór menu

• W poniższej tabeli przedstawiono listę dostępnych menu:

| Kod | MENU                 | OPIS                                   |
|-----|----------------------|----------------------------------------|
| P01 | OGÓLNE               | Specyfikacja systemu                   |
| P02 | UŻYTECZNE FUNKCJE    | Język, podświetlenie, wyświetlacz itd. |
| P03 | HASŁO                | Aktywacja hasła dostępu                |
| P04 | INTEGRACJA           | Czasy integracji pomiarów              |
| P05 | LICZNIK GODZIN       | Włączanie licznika godzin              |
| P07 | KOMUNIKACJA          | Porty komunikacji (DMG110)             |
| P08 | PROGI LIMITÓW (LIMn) | Wartości progowe pomiarów              |
| P09 | ALARMY (ALAn)        | Komunikaty alarmowe                    |

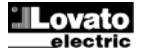

- Aby wejść do wybranego menu, należy nacisnąć ひ.
- W tym momencie można wybrać podmenu (o ile występuje), a następnie kolejny numer danego parametru, również za pomocą przycisków, jak opisano poniżej:

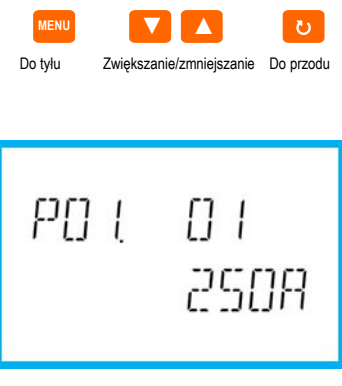

Ustawienia: wybór numeru parametru

- Po ustawieniu numeru żądanego parametru, po naciśnięciu O następuje przejście do trybu zmiany wartości parametru, który widnieje na wyświetlaczu alfanumerycznym.
- Po naciśnięciu ▲ lub ▼ wartość parametru jest zmieniana w ramach przewidzianego zakresu.
- W przypadku jednoczesnego naciśnięcia ▲ i ▼ wartość jest od razu przywracana do domyślnej wartości fabrycznej.
- W przypadku jednoczesnego naciśnięcia ▼ i ひ wartość jest ustawiana na minimalnym możliwym poziomie, natomiast w przypadku jednoczesnego naciśnięcia ▲ i ひ na maksymalnym możliwym poziomie.

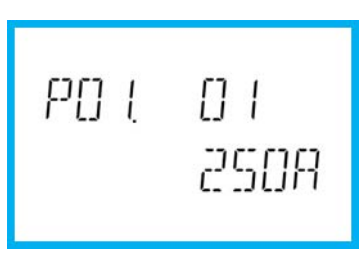

Ustawianie wartości parametru

- W przypadku naciśnięcia MENU wartość parametru jest zapisywana w pamięci i następuje powrót do wcześniejszego poziomu, czyli do wyboru parametrów.
- Aby wyjść z trybu ustawień i zapisać parametry, należy nacisnąć kilkukrotnie MENU. Urządzenie uruchomi się ponownie.
- Alternatywnie z poziomu programowania przytrzymanie naciśniętego przycisku MENU przez trzy sekundy powoduje zapisanie zmian i bezpośrednie wyjście.
- Jeśli żaden przycisk nie zostanie naciśnięty w ciągu 2 kolejnych minut, wyjście z menu ustawień nastąpi automatycznie, a system powróci do normalnego trybu wyświetlania bez zapisywania parametrów.
- Należy pamiętać, że tylko w przypadku zmiany danych ustawień za pomocą zespołu przycisków można wykonać kopię bezpieczeństwa (zapasową) w pamięci Eprom DMG100-110. Dane te można w razie potrzeby przywrócić z pamięci roboczej w późniejszym czasie. Komendy w celu wykonania kopii zapasowej i przywrócenia danych dostępne są w *Menu komend*.

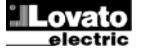

Tabela parametrów • Poniżej przedstawiono w formie tabeli wszystkie dostępne parametry programowania. Dla każdego parametru podane są możliwe zakresy ustawienia i ustawienie domyślne fabryczne, wraz z objaśnieniem funkcji każdego parametru. Opis parametru wskazanego na wyświetlaczu może w niektórych przypadkach różnić się od tego, który przedstawiono w tabeli, z powodu małej ilości dostępnych znaków. Jako odniesienie należy uwzględniać kod parametru.

|                                                                                                    |                                                                                                    | 18.4                                  | Demuile                | 7.1                                                                                    |
|----------------------------------------------------------------------------------------------------|----------------------------------------------------------------------------------------------------|---------------------------------------|------------------------|----------------------------------------------------------------------------------------|
| PUI - OGOLNE                                                                                                    |                                                                                                    | JM                                    | Domysinie              | Zakres                                                                                 |
| P01.01                                                                                                    | Prąd pierwotny przekładnika prądowego                                                                                                    | A                                     | 5                      | 1-10000                                                                                |
| P01.02                                                                                                    | Prąd wtórny przekładnika prądowego                                                                                                    | A                                     | 5                      | 1-5                                                                                    |
| P01.03                                                                                                    | Napięcie znamionowe                                                                                                    | V                                     | 400                    | 50-500000                                                                              |
| P01.04                                                                                                    | Użycie przekładnika napięciowego                                                                                                    |                                       | OFF                    | OFF-ON                                                                                 |
| P01.05                                                                                                    | Wartość pierwotna przekładnika napięciowego                                                                                                    | V                                     | 100                    | 50-500000                                                                              |
| P01.06                                                                                                    | Wartość wtórna przekładnika napięciowego                                                                                                    | V                                     | 100                    | 50-500                                                                                 |
| P01.07                                                                                                    | Typ połączenia                                                                                                    |                                       | L1-L2-L3-N             | L1-L2-L3-N<br>L1-L2-L3<br>L1-L2-L3-N BIL<br>L1-L2-L3 BIL<br>L1-N-L2<br>L1-N-L2<br>L1-N |
| P01.01 -         Pra           P01.02 -         Pra           P01.03 -         Na           P01.04 -         Na           P01.05 -         Na           P01.06 -         Na | ąd znamionowy strony pierwotnej przekładnika prądowego.<br>ąd znamionowy strony wtórnej przekładnika prądowego.<br>pięcie znamionowe instalacji.<br>leży ustawić na ON, jeśli korzysta się z przekładników napięc<br>pięcie znamionowe strony pierwotnej przekładnika napięciow<br>pięcie znamionowe strony wtórnej przekładnika napięciowego | iowych. Jeśli ustawiono<br>ego.<br>5. | na OFF, kolejne dwa pa | rametry są pomijane.                                                                   |

P01.07 -Należy ustawić zgodnie ze schematem stosowanego podłączenia. Patrz schematy podłączania na końcowych stronach instrukcji.

|          |                                                                                                    | IM                           | Domuálaio               | Zakrea                                |  |  |
|----------|----------------------------------------------------------------------------------------------------|------------------------------|-------------------------|---------------------------------------|--|--|
|          |                                                                                                    | JM                           | Domysinie               | Zakres                                |  |  |
| P02.01   | Је́дук                                                                                                    |                              | angleiski               | angleiski                             |  |  |
|          |                                                                                                    |                              |                         | WłOSKI                                |  |  |
|          |                                                                                                    |                              |                         | francuski                             |  |  |
|          |                                                                                                    |                              |                         | hiszpański                            |  |  |
|          |                                                                                                    |                              |                         | portugalski                           |  |  |
|          |                                                                                                    |                              |                         | niemiecki                             |  |  |
| P02.02   | Wysoki poziom podświetlenia wyświetlacza                                                                                  | %                            | 100                     | 0-100                                 |  |  |
| P02.03   | Niski poziom podświetlenia wyświetlacza                                                                                   | %                            | 30                      | 0-50                                  |  |  |
| P02.04   | Czas przejścia na niski poziom podświetlenia                                                                              | S                            | 30                      | 5-600                                 |  |  |
| P02.05   | Powrót do strony domyślnej                                                                                                | s                            | 60                      | OFF / 10-600                          |  |  |
| P02.06   | Strona domyślna                                                                                                    |                              | VL-L                    | VL-L / VL-N                           |  |  |
| P02.07   | Podstrona domyślna                                                                                                    |                              | INST                    | INST / HI / LO / AVG / MD             |  |  |
| P02.08   | Czas odświeżania wyświetlacza                                                                                             | S                            | 0.5                     | 0.1 – 5.0                             |  |  |
| P02.09   | Pomiar oddanej energii                                                                                                    |                              | OFF                     | OFF-ON                                |  |  |
| P02.10   | Pomiar energii na fazę                                                                                                    |                              | OFF                     | OFF-ON                                |  |  |
| P02.11   | Pomiar asymetrii                                                                                                    |                              | OFF                     | OFF-ON                                |  |  |
| P02.12   | Pomiar THD/harmonicznych                                                                                                  |                              | OFF                     | OFF-THD-THD/HAR                       |  |  |
| P02.13   | Pomiar asymetrii zasilania                                                                                                |                              | OFF                     | OFF-ON                                |  |  |
| P02.14   | Miganie wyświetlacza w przypadku alarmu                                                                                   |                              | OFF                     | OFF-ON                                |  |  |
| P02.05 – | Jeśli ustawiono na OFF, wyświetlacz pozostaje zawsze na st                                                                | ronie, którą pozostawił użyt | kownik. Jeśli ustawiono | na jednej z wartości, po takim czasie |  |  |
|          | wyświetlacz powraca na stronę ustawioną w P02.06.                                                                         |                              |                         |                                       |  |  |
| P02.06 - | Numer strony, do której wyświetlacz powraca automatycznie po upływie czasu z P02.05, od ostatniego naciśniecia przycisku. |                              |                         |                                       |  |  |
| P02.07 – | Typ podstrony, do której wyświetlacz powraca po upływie cza                                                               | su z P02.05.                 |                         |                                       |  |  |
| P02.09 - | Uaktywnia pomiar i wyświetlanie energii oddanej (generowanych do sieci).                                                  |                              |                         |                                       |  |  |

P02.09 – P02.10 – Uaktywnia pomiar i wyświetlanie energii na daną fazę.

Uaktywnia pomiar i wyświetlanie asymetrii napięcia i prądu. P02.11 –

P02.12 -Uaktywnia pomiar i wyświetlanie THD (zniekształceń harmonicznych w %) napięcia i prądu.

P02.13 – Uaktywnia obliczanie i wyświetlanie asymetrii faz zasilania.

P02.14 -W przypadku alarmu wyświetlacz miga, aby zasygnalizować awarię.

| P03 – HASŁO |                                                                                                    | JM                       | Domyślnie               | Zakres   |
|-------------|----------------------------------------------------------------------------------------------------|--------------------------|-------------------------|----------|
| P03.01      | Użycie hasła                                                                                                    |                          | OFF                     | OFF-ON   |
| P03.02      | Hasło użytkownika                                                                                                    |                          | 1000                    | 0-9999   |
| P03.03      | Hasło dostępu zaawansowanego                                                                                                    |                          | 2000                    | 0-9999   |
| P03.01 –    | Jeśli ustawiono na OFF, zarządzanie hasłem jest wyłączone, a                                                                                        | dostęp do ustawień i mei | nu komend nie jest ogra | niczony. |
| P03.02 –    | Jeśli parametr P03.01 jest aktywny, wartość należy określić w celu aktywacji dostępu z poziomu użytkownika. Patrz rozdział: Dostęp z użyciem hasła. |                          |                         |          |
| P03.03 –    | Jak w przypadku P03.02, ale w odniesieniu do dostępu z pozior                                                                                       | mu zaawansowanego.       |                         |          |

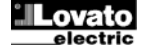

| P04 – INTEG  | GRACJA                                                  | JM                               | Domyślnie                     | Zakres                                   |
|--------------|---------------------------------------------------------|----------------------------------|-------------------------------|------------------------------------------|
| P04.01       | Tryb integracji                                         |                                  | Zmienna                       | Stała                                    |
|              |                                                         |                                  |                               | Zmienna                                  |
|              |                                                         |                                  |                               | Magistrala (DMG110)                      |
| P04.02       | Czas integracji mocy                                    | min                              | 15                            | 1-60                                     |
| P04.03       | Czas integracji prądów                                  | min                              | 15                            | 1-60                                     |
| P04.04       | Czas integracji napięć                                  | min                              | 1                             | 1-60                                     |
| P04.05       | Czas integracji częstotliwości                          | min                              | 1                             | 1-60                                     |
| P04.01 –     | Wybór sposobu obliczania integrowanych pomiarów.        |                                  |                               |                                          |
| Stała =      | Pomiary chwilowe integrowane są przez ustawiony cza     | as. Po każdorazowym upływie cz   | zasu integracji uśredniony po | miar jest odświeżany i pojawia się wynik |
|              | ostatniej integracji.                                   |                                  |                               |                                          |
| Zmienna =    | Pomiary chwilowe są integrowane przez czas równy 1,     | /15 ustawionego czasu. Po każd   | orazowym upływie tego inter   | wału najstarsza wartość zastępowana      |
|              | jest nową obliczoną wartością. Uśredniony pomiar jest   | odświeżany co 1/15 ustawioneg    | jo czasu, z uwzględnieniem :  | zmiennego okna czasowego, które          |
|              | obejmuje ostatnie 15 obliczonych wartości, o całkowite  | j długości odpowiadającej ustaw  | vionemu czasowi.              |                                          |
| Magistrala = | Jak w przypadku trybu stałego, ale interwały integracji | uruchamiane są przez komunika    | aty synchronizacji przesyłany | w magistrali szeregowej.(110)            |
| P04.02 -     | Czas integracji pomiarów AVG (średnia) w przypadku      | mocy czynnej, biernej i pozornej |                               |                                          |
| P04.03, P04. | 04 P04 05 – Czas integracii pomiarów AVG (średnia) w    | przypadku odnośnych wielkości    |                               |                                          |

zyp ·g·· ioji po

| P05 – LICZN | K GODZIN                                                                                                    | JM                         | Domyślnie                 | Zakres                                    |  |
|-------------|----------------------------------------------------------------------------------------------------|----------------------------|---------------------------|-------------------------------------------|--|
| P05.01      | Aktywacja licznika ogólnego godzin                                                                                                    |                            | ON                        | OFF-ON                                    |  |
| P05.02      | Aktywacja licznika częściowego godzin                                                                                                    |                            | ON                        | OFF-ON-LIMx                               |  |
| P05.03      | Numer kanału (x)                                                                                                    |                            | 1                         | 1-4                                       |  |
| P05.01 –    | 1 – W przypadku opcji OFF liczniki godzin są nieaktywne, a strona pomiaru liczników godzin nie jest wyświetlana.                                           |                            |                           |                                           |  |
| P05.02 –    | W przypadku opcji OFF częściowy licznik godzin nie nalicza cz                                                                                              | asu. W przypadku opcji (   | DN czas jest naliczany, g | gdy miernik jest podłączony do zasilania. |  |
|             | Jeśli ustawiona jest jedna z wewnętrznych zmiennych (LIMn) c                                                                                               | zas naliczany jest tylko w | rówczas, gdy taki stan rz | zeczywiście ma miejsce.                   |  |
| P05.03 –    | 13 – Numer kanału (x) ewentualnej zmiennej wewnętrznej, który wykorzystano w poprzednim parametrze. Przykład: Jeśli częściowy licznik godzin musi naliczać |                            |                           |                                           |  |
|             | czas, w którym dany pomiar przekraczał pewną wartość progow                                                                                                | vą, określoną limitem LIN  | 13, należy ustawić LIMx   | w poprzednim parametrze i wybrać 3 w tym  |  |
|             | parametrze.                                                                                                    |                            |                           |                                           |  |

| P07 – KOMUNIA<br>(tylko DMG110)                              | (ACJA                                                                                                    | JM                           | Domyślnie  | Zakres                                                                                                   |
|--------------------------------------------------------------|----------------------------------------------------------------------------------------------------|------------------------------|------------|----------------------------------------------------------------------------------------------------|
| P07.01                                                       | Adres seryjny węzła                                                                                                    |                              | 01         | 01-255                                                                                                   |
| P07.02                                                       | Prędkość przesyłu danych                                                                                                    | bps                          | 9600       | 1200<br>2400<br>4800<br>9600<br>19200<br>38400<br>57600<br>115200                                        |
| P07.03                                                       | Format danych                                                                                                    |                              | 8 bit – n  | 8 bit, bez parzystości<br>8 bit, nieparzysty<br>8 bit, parzysty<br>7 bit, nieparzysty<br>7 bit, parzysty |
| P07.04                                                       | Bit stopu                                                                                                    |                              | 1          | 1-2                                                                                                    |
| P07.05                                                       | Protokół                                                                                                    |                              | Modbus RTU | Modbus RTU<br>Modbus ASCII                                                                               |
| P07.n.01 – A<br>P07.n.02 – F<br>P07.n.03 – F<br>P07 n 04 – N | dres seryjny (węzeł) protokołu komunikacji.<br>Prędkość transmisji danych przez port komunikacyj<br>ormat danych. Ustawienia 7-bitowe możliwe tylko<br>lumer bitu stopu | jny.<br>dla protokołu ASCII. |            |                                                                                                    |

P07.n.05 – Wybór protokołu komunikacji.

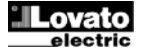

|                | IMITÓW                                                       | IM                         | Domyélnie                | Zakros              |
|----------------|--------------------------------------------------------------|----------------------------|--------------------------|---------------------|
| (LIMn, n=14)   |                                                              | JW                         | Domysime                 | Zanies              |
| P08.n.01       | Pomiar odniesienia                                           |                            | OFF                      | OFF- (pomiary)      |
| P08.n.02       | Funkcja                                                      |                            | Max                      | Max – Min – Min+Max |
| P08.n.03       | Próg górny                                                   |                            | 0                        | -9999 - +9999       |
| P08.n.04       | Mnożnik                                                      |                            | x1                       | /100 – x10k         |
| P08.n.05       | Opóźnienie                                                   | S                          | 0                        | 0.0 - 1000.0        |
| P08.n.06       | Próg dolny                                                   |                            | 0                        | -9999 - +9999       |
| P08.n.07       | Mnożnik                                                      |                            | x1                       | /100 – x10k         |
| P08.n.08       | Opóźnienie                                                   | S                          | 0                        | 0.0 – 1000.0        |
| P08.n.09       | Stan spoczynku                                               |                            | OFF                      | OFF-ON              |
| P08.n.10       | Pamięć                                                       |                            | OFF                      | OFF-ON              |
| Uwaga: to me   | nu podzielone jest na 4 sekcje, według progów limitów L      | IM14                       |                          |                     |
| P08.n.01 –     | Określa, do którego z pomiarów miernika przypisać próg limit | u.                         |                          |                     |
| P08.n.02 –     | Określa działanie progu limitu. Może być następujące:        |                            |                          |                     |
| Max =          | LIMn aktywny, gdy pomiar przekracza P08.n.03. P08.n.06 to    | próg kasowania.            |                          |                     |
| Min =          | LIMn aktywny, gdy pomiar wynosi mniej niż P08.n.06. P08.n.   | 03 to próg kasowania.      |                          |                     |
| Min+Max =      | LIMn aktywny, gdy pomiar przekracza P08.n.03 lub wynosi m    | niej niż P08.n.06.         |                          |                     |
| P08.n.03 i P08 | .n.04 – Określają górną wartość progową, która uzyskiwana    | jest z mnożenia wartości F | P08.n.03 przez P08.n.04. |                     |
| P08.n.05 –     | Opóźnienie interwencji w przypadku górnej wartości progowe   | ej.                        |                          |                     |
| P08.n.06, P08  | n.07, P08.n.08 - Jak poniżej, ale w odniesieniu do dolnej wa | rtości progowej.           |                          |                     |
| P08.n.09 –     | Umożliwia odwrócenie statusu limitu LIMn.                    |                            |                          |                     |

P08.n.10 – Określa, czy próg pozostaje zapisany w pamięci i należy go kasować ręcznie (ON) czy kasuje się automatycznie (OFF).

| P09 – ALARN  | MY    |                                                                                        | Domyślnie                | Zakres                                     |
|--------------|-------|----------------------------------------------------------------------------------------|--------------------------|--------------------------------------------|
| (ALAn, n=14  | 4)    |                                                                                        |                          |                                            |
| P09.n.01     |       | Źródło alarmu                                                                          | OFF                      | OFF-LIMx                                   |
| P09.n.02     |       | Numer kanału (x)                                                                       | 1                        | 1-4                                        |
| P09.n.03     |       | Pamięć                                                                                 | OFF                      | OFF-ON                                     |
| P09.n.04     | -     | Priorytet                                                                              | Niski                    | Niski - Wysoki                             |
| P09.n.05     |       | Tekst                                                                                  | ALAn                     | (tekst 16-znaków)                          |
| Uwaga: to me | enu p | podzielone jest na 4 sekcje, według alarmów ALA14                                      |                          |                                            |
| P09.n.01 –   | Syg   | nał, który generuje alarm. Może to być przekroczenie danego progu (LIMx).              |                          |                                            |
| P09.n.02 –   | Num   | ner kanału x odnoszący się do poprzedniego parametru.                                  |                          |                                            |
| P09.n.03 –   | Okre  | eśla, czy alarm pozostaje zapisany w pamięci i należy go kasować ręcznie (ON) czy k    | asuje się automatycznie  | e (OFF).                                   |
| P09.n.04 –   | Jeśl  | i alarm ma wysoki priorytet, wówczas jego aktywacja powoduje automatyczne przesta      | awienie wyświetlacza na  | stronę alarmów i pojawia się ikona alarmu. |
|              | Jeśl  | i natomiast ma ustawiony priorytet niski, strona nie ulega zmianie i alarm wyświetlany | iest jako ikona 'informa | cji'.                                      |
| P09.n.05 –   | Dow   | olny tekst alarmu. Maks. 16 znaków.                                                    |                          |                                            |
|              |       |                                                                                        |                          |                                            |

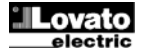

#### Menu komend

- Menu komend umożliwia wykonywanie takich sporadycznych czynności, jak kasowanie pomiarów, liczników, alarmów itp.
- Jeśli wprowadzono hasło dostępu zaawansowanego, przy użyciu menu komend można również wykonywać automatyczne operacje użyteczne do konfiguracji urządzenia.
- W poniższej tabeli podano funkcje dostępne dzięki menu komend, podzielone w zależności od wymaganego poziomu dostępu.

| Kod  | KOMENDA                                   | POZIOM DOSTĘPU            | OPIS                                                                                                 |
|------|-------------------------------------------|---------------------------|----------------------------------------------------------------------------------------------------|
| C.01 | KASOWANIE HI-LO                           | Użytkownika /<br>Zaawans. | Kasuje wartości szczytowe HI i LO wszystkich pomiarów                                                |
| C.02 | KASOWANIE MAKS.<br>ZAPOTRZEBOWANIA        | Użytkownika /<br>Zaawans. | Kasuje wartości MAKS. ZAPOTRZEBOWANIA wszystkich<br>pomiarów                                         |
| C.03 | KASOWANIE ENERGII CZĘŚCIOWYCH             | Użytkownika /<br>Zaawans. | Kasowanie liczników częściowych energii                                                              |
| C.04 | KASOWANIE LICZNIKÓW<br>CZĘŚCIOWYCH GODZIN | Użytkownika /<br>Zaawans. | Kasowanie częściowych liczników godzin                                                               |
| C.07 | KASOWANIE ALARMÓW                         | Użytkownika /<br>Zaawans. | Kasowanie zapamiętanych alarmów                                                                      |
| C.08 | KASOWANIE LIMITÓW                         | Użytkownika /<br>Zaawans. | Kasowanie zapamiętanych progów limitów                                                               |
| C.11 | KASOWANIE ENERGII CAŁKOWITYCH             | Zaawans.                  | Kasowanie częściowych i całkowitych liczników energii                                                |
| C.12 | KASOWANIE CAŁKOWITYCH<br>LICZNIKÓW GODZIN | Zaawans.                  | Kasowanie całkowitych liczników godzin                                                               |
| C.13 | PARAMETRY DOMYŚLNE                        | Zaawans.                  | Przywraca wszystkie ustawienia do fabrycznych wartości<br>domyślnych                                 |
| C.14 | KOPIA ZAPASOWA PARAMETRÓW                 | Zaawans.                  | Zapisuje kopię bezpieczeństwa (zapasową) ustawień                                                    |
| C.15 | PRZYWRACANIE PARAMETRÓW                   | Zaawans.                  | Wyszukuje ustawienia z kopii zapasowej                                                               |
| C.16 | TEST PODŁĄCZENIA                          | Zaawans.                  | Przeprowadza test w celu sprawdzenia poprawności<br>podłączenia DMG. Patrz rozdział Test podłączenia |

- Po wybraniu żądanej komendy należy nacisnąć U, aby ją wykonać. Urządzenie zażąda potwierdzenia. Należy ponownie nacisnąć U, a komenda zostanie wykonana.
- Aby anulować wykonanie wybranej komendy, należy nacisnąć MENU.
- Aby wyjść z menu komend, należy nacisnąć MENU.

#### Test podłączenia

- Test podłączenia umożliwia sprawdzenie, czy instalacja miernika została wykonana poprawnie.
- Aby móc przeprowadzić test, miernik musi być podłączony do aktywnej instalacji o następujących parametrach:
  - układ trójfazowy z obecnymi wszystkimi fazami (V > 50 V AC L-N)
  - o prąd minimalny przepływający w każdej fazie > 1% zakresu skali ustawionego przekładnika prądowego
  - o dodatni przepływ energii (czyli we wspólnej instalacji, w której obciążenie indukcyjne pobiera moc od dostawcy)
- Aby uruchomić przeprowadzanie testu, należy wejść do menu komend i wybrać komendę C.16 zgodnie z instrukcjami podanymi w rozdziale Menu komend.
- Test ten umożliwia sprawdzenie następujących punktów:
  - odczyt trzech faz
  - kolejność faz
  - o asymetria napięć
  - o odwrócenie biegunów jednego lub więcej przekładników prądowych
  - o przesunięcie fazowe pomiędzy napięciem/prądem
- Jeśli test nie przebiegnie prawidłowo, na wyświetlaczu pojawi się przyczyna błędu.

#### Schematy połączeń

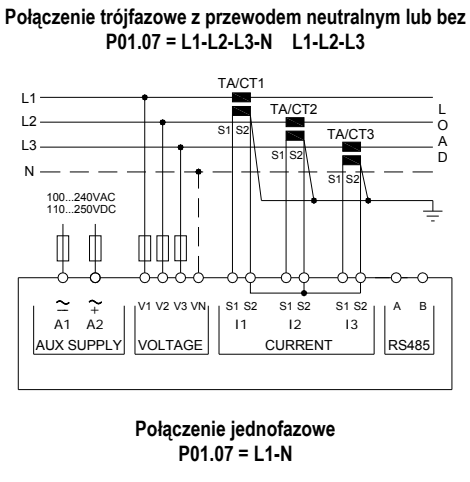

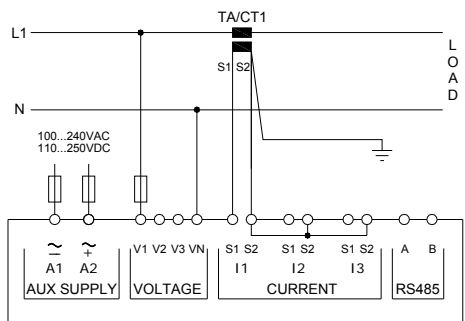

Połączenie 3-fazowe w układzie ARONA bez przewodu neutralnego P01.07 = L1-L2-L3

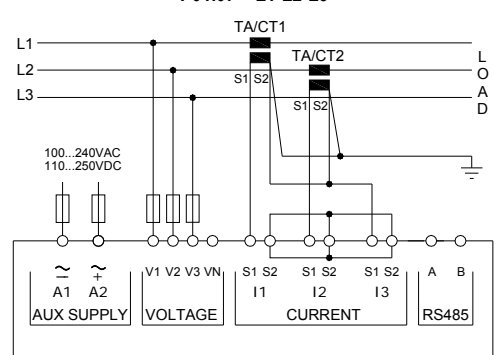

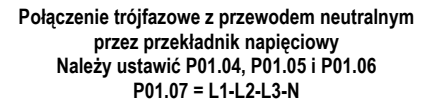

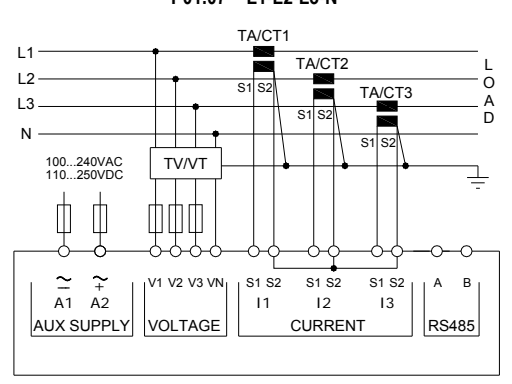

- 1. Zalecane bezpieczniki:
- zasilanie pomocnicze i wejście pomiarowe napięcia: F1A (szybkie). 2. Zaciski S2 są wewnętrznie ze sobą połączone.

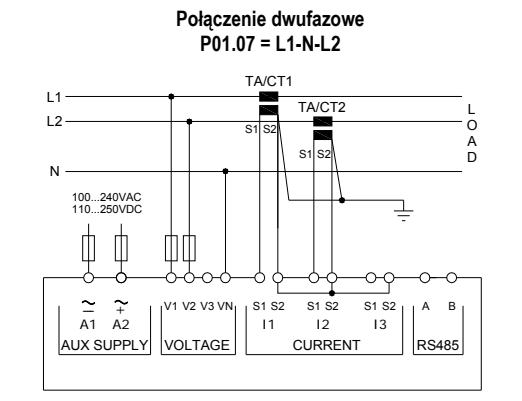

Zrównoważone połączenie trójfazowe z przewodem neutralnym lub bez P01.07 = L1-L2-L3-N-BIL L1-L2-L3-BIL

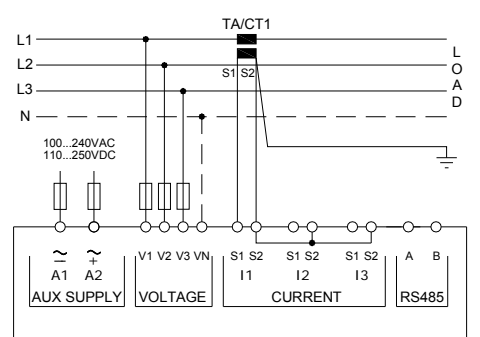

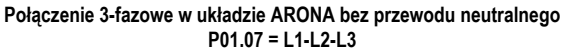

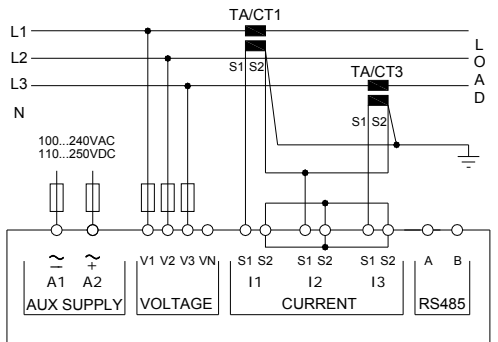

Połączenie trójfazowe bez przewodu neutralnego przez przekładnik napięciowy Należy ustawić P01.04, P01.05 i P01.06 P01.07 = L1-L2-L3

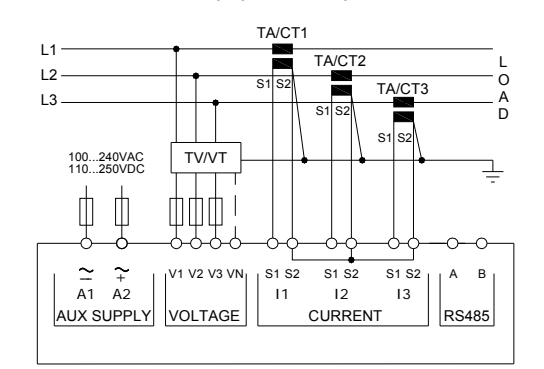

UWAGI

Doc: I422PL03\_15.doc

19/03/2015

#### Połączenie PC-DMG110.. poprzez interfejs RS485

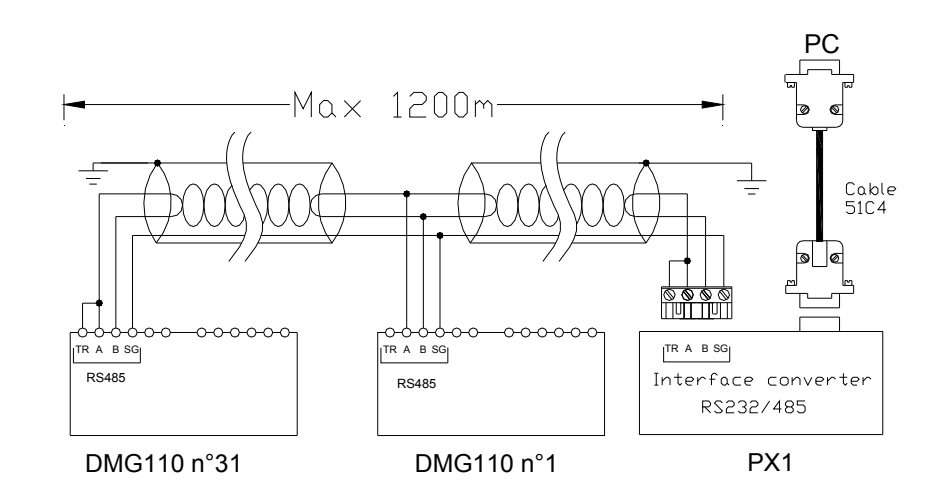

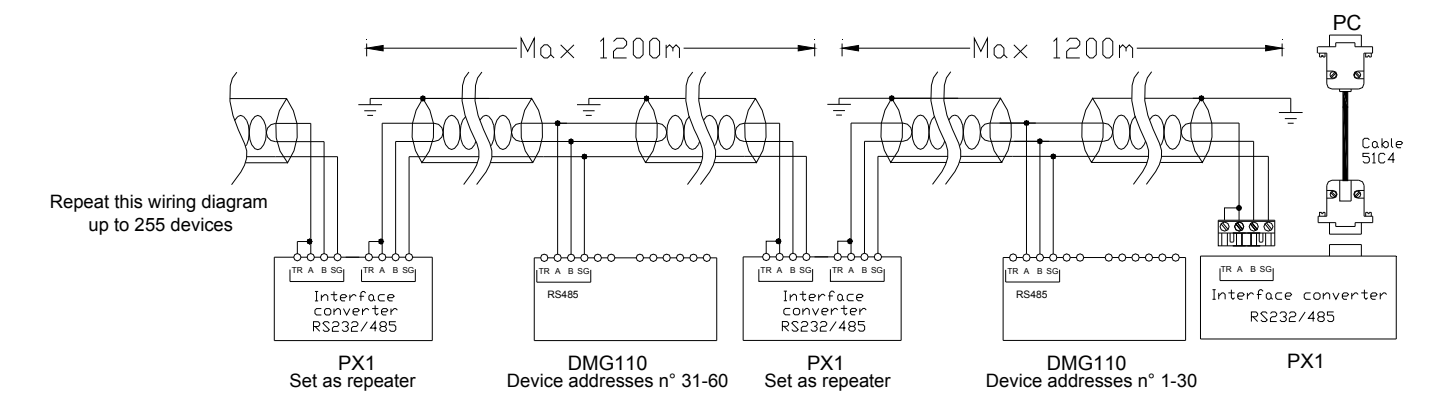

| Sterowanie zdalne |                                                                                                    |                        |  |  |  |
|-------------------|----------------------------------------------------------------------------------------------------|------------------------|--|--|--|
| Kod zamówienia    | Opis                                                                                                    | Masa w kg              |  |  |  |
| 4PX1 (1)          | Konwerter RS-232/RS-485 izolowany galwanicznie, zasilanie 220240 V AC.                                                                                                    | 0,600                  |  |  |  |
| 51C4              | Przewód łączący komputer ↔ konwerter RS-232/RS-485 długość 1,80 m.                                                                                                    | 0,147                  |  |  |  |
| (1)               | Konwerter RS-232/RS-485 izolowany optycznie, maksymalna prędkość przesyłu danych 38400, sterowanie a<br>linią TRASMIT, zasilanie 220240 V AC ±10% lub 110120 V AC (na zamówienie). | utomatyczne lub ręczne |  |  |  |

#### Rozmieszczenie zacisków

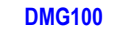

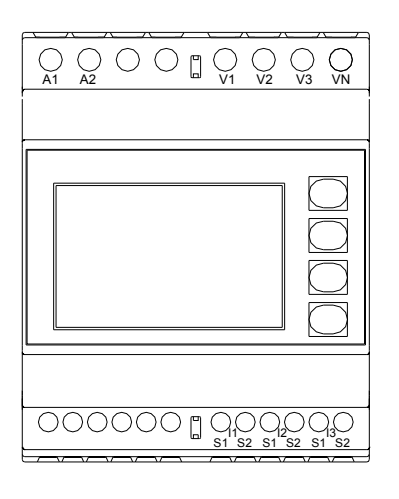

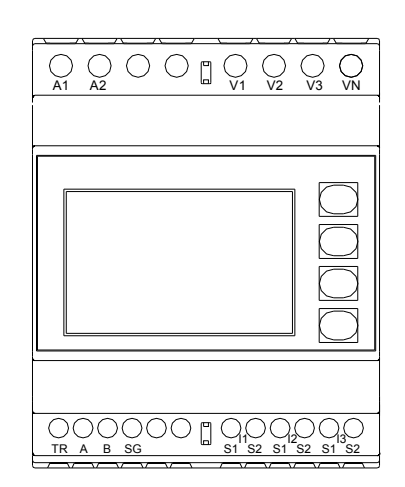

DMG110

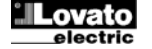

#### Wymiary mechaniczne i otwory montażowe panelu (mm)

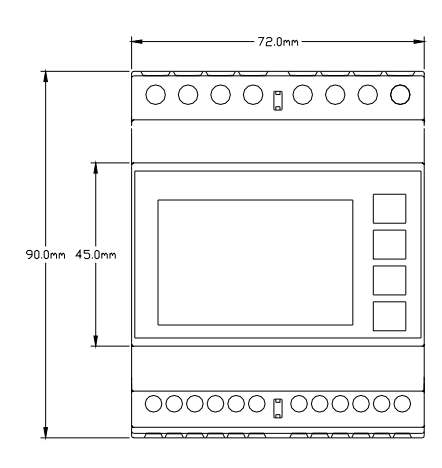

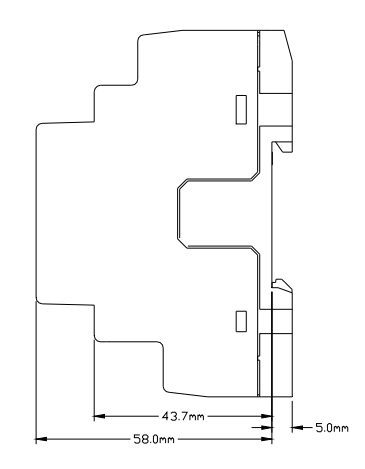

#### Parametry techniczne

| Zasilanie                                                                                                    |                                                                                                    |
|----------------------------------------------------------------------------------------------------|----------------------------------------------------------------------------------------------------|
| Napięcie znamionowe Us 0                                                                                                    | 100 - 240 V~                                                                                                    |
|                                                                                                    | 110 - 250 V=                                                                                                    |
| Zakresy napięcia pracy                                                                                                    | 90 - 264V~                                                                                                    |
|                                                                                                    | 93,5 - 300 V=                                                                                                    |
| Częstotliwość                                                                                                    | 45 - 66 Hz                                                                                                    |
| Pobór/rozproszenie mocy                                                                                                    |                                                                                                    |
| DMG100                                                                                                    | 0,5 W – 1,5 VA                                                                                                    |
| DMG110                                                                                                    | U,8 W – 2,2 VA                                                                                                    |
| Czas odporności na mikro-przerwy w zasilaniu                                                                                                    | . 10                                                                                                    |
| DMG100                                                                                                    | >= 40 ms                                                                                                    |
|                                                                                                    |                                                                                                    |
|                                                                                                    | FIA (SZYDKIE)                                                                                                    |
| Majscia napięciowe<br>Maksymalne naniecje znamionowe Lle                                                                                                    | 600 V AC L-L (346 V AC L-N)                                                                                                    |
| Zakres nomiaru                                                                                                    | 50 720 V L-L (415 V AC L-N)                                                                                                    |
| Zakres częstotliwości                                                                                                    | /5 65 Hz                                                                                                    |
|                                                                                                    | Rzaczwwista wartość skutaczna (TPMS)                                                                                                    |
| Impedancia weiścia pomiarowego                                                                                                    |                                                                                                    |
|                                                                                                    | L-N - L-L / 0122                                                                                                    |
| Typy pouldozen                                                                                                    | tróifazowa, dwulazowa, trojlazowa z przewodeni neutralnym lub bez oraz                                                                                                    |
| Zalecane heznieczniki                                                                                                    | F1A (szvhkie)                                                                                                    |
| Weiścia pradowe                                                                                                    |                                                                                                    |
| Prad znamionowy le                                                                                                    | 1 A~ lub 5 A~                                                                                                    |
| Zakres pomiaru                                                                                                    | W przypadku skali 5 A: 0.025 - 6 A~                                                                                                    |
| · ··· ···                                                                                                    | W przypadku skali 1 A: 0,025 – 1,2 A~                                                                                                    |
| Typ wejścia                                                                                                    | Boczniki zasilane przez zewnętrzny przekładnik prądowy (niskie napięcie) - maks. 5 A                                                                                                    |
| Typ pomiaru                                                                                                    | Rzeczywista wartość skuteczna (RMS)                                                                                                    |
| Przeciążenie długotrwałe                                                                                                    | +20% le                                                                                                    |
| Przeciążenie krótkotrwałe                                                                                                    | 50 A przez 1 sekundę                                                                                                    |
| Pobór własny (na fazę)                                                                                                    | ≤ 0,6 VA                                                                                                    |
| Dokładność pomiarów                                                                                                    |                                                                                                    |
|                                                                                                    |                                                                                                    |
| Warunki pomiaru                                                                                                    |                                                                                                    |
| Warunki pomiaru<br>Temperatura                                                                                                    | +23°C ±2°C                                                                                                    |
| Warunki pomiaru<br>Temperatura<br>Napięcie (fazowe)                                                                                                    | +23°C ±2°C<br>± 0,5% (50480 V~) ± 0,5 cyfra                                                                                                    |
| Warunki pomiaru<br>Temperatura<br>Napięcie (fazowe)<br>Napięcie (międzyfazowe)                                                                                                    | +23°C ±2°C<br>± 0,5% (50480 V~) ± 0,5 cyfra<br>± 0,5% (80830 V~) ± 0,5 cyfra                                                                                                    |
| Warunki pomiaru<br>Temperatura<br>Napięcie (fazowe)<br>Napięcie (międzyfazowe)<br>Prąd (PP /5)                                                                                                    | +23°C ±2°C<br>$\pm 0,5\%$ (50480 V-) $\pm 0,5$ cyfra<br>$\pm 0,5\%$ (80830 V-) $\pm 0,5$ cyfra<br>$\pm 0,5\%$ (0,11,2 In) $\pm 0,5$ cyfra<br>$\pm 0,5\%$ (0,11,2 In) $\pm 0.5$ cyfra                                                                                                    |
| Warunki pomiaru<br>Temperatura<br>Napięcie (fazowe)<br>Napięcie (międzyfazowe)<br>Prąd (PP /5)<br>Energia czynna                                                                                                    | +23°C $\pm$ 2°C<br>$\pm 0,5\%$ (50480 V-) $\pm 0,5$ cyfra<br>$\pm 0,5\%$ (80830 V-) $\pm 0,5$ cyfra<br>$\pm 0,5\%$ (0,11,2 In) $\pm 0,5$ cyfra<br>Klasa 1 (IEC/EN 62053-21)                                                                                                    |
| Warunki pomiaru<br>Temperatura<br>Napięcie (fazowe)<br>Napięcie (międzyfazowe)<br>Prąd (PP /5)<br>Energia czynna<br>Energia bierna<br>Doct Microsofta Discontentione<br>Doct Microsofta Discontentione<br>Discontentione<br>Discon | $\begin{array}{r} +23^{\circ}\text{C} \pm 2^{\circ}\text{C} \\ \pm 0.5\% (50480 \text{ V}^{-}) \pm 0.5 \text{ cyfra} \\ \pm 0.5\% (80830 \text{ V}^{-}) \pm 0.5 \text{ cyfra} \\ \pm 0.5\% (0,11,2 \text{ ln}) \pm 0.5 \text{ cyfra} \\ \hline \text{Klasa 1 (IEC/EN 62053-21)} \\ \text{Klasa 2 (IEC/EN 62053-23)} \end{array}$                                                                                                    |
| Warunki pomiaru<br>Temperatura<br>Napięcie (fazowe)<br>Napięcie (międzyfazowe)<br>Prąd (PP /5)<br>Energia czynna<br>Energia bierna<br>Dodatkowe blędy<br>Tangasetu p                                                                                                    | +23°C ±2°C<br>$\pm 0,5\%$ (50480 V~) $\pm 0,5$ cyfra<br>$\pm 0,5\%$ (80830 V~) $\pm 0,5$ cyfra<br>$\pm 0,5\%$ (0,11,2 ln) $\pm 0,5$ cyfra<br>Klasa 1 (IEC/EN 62053-21)<br>Klasa 2 (IEC/EN 62053-23)                                                                                                    |
| Warunki pomiaru<br>Temperatura<br>Napięcie (fazowe)<br>Napięcie (międzyfazowe)<br>Prąd (PP /5)<br>Energia czynna<br>Energia bierna<br>Dodatkowe błędy<br>Temperatura<br>Napiścia jach siji                                                                                                    | +23°C ±2°C<br>± 0,5% (50480 V~) ± 0,5 cyfra<br>± 0,5% (80830 V-) ± 0,5 cyfra<br>± 0,5% (0,11,2 inj ± 0,5 cyfra<br>Klasa 1 (IEC/EN 62053-21)<br>Klasa 2 (IEC/EN 62053-23)<br>0,05%/°K w przyp. V, A, W                                                                                                    |
| Warunki pomiaru<br>Temperatura<br>Napięcie (fazowe)<br>Napięcie (międzyfazowe)<br>Prąd (PP /5)<br>Energia czynna<br>Energia bierna<br>Dodatkowe błędy<br>Temperatura<br>Napięcie izolacji<br>Zazmigowa popiogio izolacji Uli                                                                                                    | +23°C ±2°C<br>± 0,5% (50480 V~) ± 0,5 cyfra<br>± 0,5% (80830 V~) ± 0,5 cyfra<br>± 0,5% (0,11,2 In) ± 0,5 cyfra<br>Klasa 1 (IEC/EN 62053-21)<br>Klasa 2 (IEC/EN 62053-23)<br>0,05%/°K w przyp. V, A, W                                                                                                    |
| Warunki pomiaru<br>Temperatura<br>Napięcie (fazowe)<br>Napięcie (międzyfazowe)<br>Prąd (PP /5)<br>Energia czynna<br>Energia bierna<br>Dodatkowe błędy<br>Temperatura<br>Napięcie izolacji<br>Znamionowe napięcie izolacji Ui<br>Znamionowe impuls papiecie wotrzymywanego Uimp                                                                                                    | $\begin{array}{c} +23^{\circ}\text{C} \pm 2^{\circ}\text{C} \\ \pm 0,5\% (50480 \text{ V}^{-}) \pm 0.5 \text{ cyfra} \\ \pm 0,5\% (80830 \text{ V}^{-}) \pm 0.5 \text{ cyfra} \\ \pm 0,5\% (0,11,2 \text{ In}) \pm 0.5 \text{ cyfra} \\ \text{Klasa 1 (IEC/EN 62053-21)} \\ \text{Klasa 2 (IEC/EN 62053-23)} \\ 0,05\%/^{\circ}\text{K w przyp. V, A, W} \\ \hline \begin{array}{c} 600 \text{ V}^{-} \\ 9.5 \text{ kV} \end{array}$                                                                                                    |
| Warunki pomiaru Temperatura Napięcie (fazowe) Napięcie (międzyfazowe) Prąd (PP /5) Energia czynna Energia bierna Dodatkowe błędy Temperatura Napięcie izolacji Znamionowe napięcie izolacji Ui Znamionowy impuls napięcia wytrzymywanego Uimp Próba napiecie mieci                                                                                                    | $\begin{array}{c} +23^{\circ}\text{C} \pm 2^{\circ}\text{C} \\ \pm 0.5\% (50480 \text{ V}^{-}) \pm 0.5 \text{ cyfra} \\ \pm 0.5\% (80830 \text{ V}^{-}) \pm 0.5 \text{ cyfra} \\ \pm 0.5\% (0,11,2 \text{ In}) \pm 0.5 \text{ cyfra} \\ \text{Klasa 1 (IEC/EN 62053-21)} \\ \text{Klasa 2 (IEC/EN 62053-23)} \\ 0,05\%^{\prime}\text{K w przyp. V, A, W} \\ \hline 600 \text{ V}^{-} \\ 9.5 \text{ kV} \\ 5.2 \text{ kV} \end{array}$                                                                                                    |
| Warunki pomiaru         Temperatura         Napięcie (fazowe)         Napięcie (międzyfazowe)         Prąd (PP /5)         Energia czynna         Energia bierna         Dodatkowe blędy         Temperatura         Napięcie izolacji         Znamionowe napięcie izolacji Ui         Znamionowy impuls napięcia wytrzymywanego Uimp         Próba napięciem sieci         Warunki środowiska pracy                                                                                                    | +23°C ±2°C<br>± 0,5% (50480 V~) ± 0,5 cyfra<br>± 0,5% (80830 V~) ± 0,5 cyfra<br>± 0,5% (0,11,2 ln) ± 0,5 cyfra<br>Klasa 1 (IEC/EN 62053-21)<br>Klasa 2 (IEC/EN 62053-23)<br>0,05%/°K w przyp. V, A, W<br>600 V~<br>9,5 kV<br>5,2 kV                                                                                                    |
| Warunki pomiaru         Temperatura         Napięcie (fazowe)         Napięcie (międzyfazowe)         Prąd (PP /5)         Energia czynna         Energia bierna         Dodatkowe blędy         Temperatura         Napięcie izolacji         Znamionowe napięcie izolacji Ui         Znamionowy impuls napięcia wytrzymywanego Uimp         Próba napięciem sieci         Warunki środowiska pracy                                                                                                    | +23°C ±2°C<br>$\pm 0,5\%$ (50480 V-) $\pm 0,5$ cyfra<br>$\pm 0,5\%$ (80830 V-) $\pm 0,5$ cyfra<br>$\pm 0,5\%$ (0,11,2 ln) $\pm 0,5$ cyfra<br>Klasa 1 (IEC/EN 62053-21)<br>Klasa 2 (IEC/EN 62053-23)<br>0,05%/°K w przyp. V, A, W<br>600 V-<br>9,5 kV<br>5,2 kV<br>-20 - $\pm 60^{\circ}$ C                                                                                                    |
| Warunki pomiaru         Temperatura         Napięcie (fazowe)         Napięcie (międzyfazowe)         Prąd (PP /5)         Energia czynna         Energia bierna         Dodatkowe blędy         Temperatura         Napięcie izolacji         Znamionowe napięcie izolacji Ui         Znamionowy impuls napięcia wytrzymywanego Uimp         Próba napięciem sieci         Warunki środowiska pracy         Temperatura składowania                                                                                                    | +23°C ±2°C<br>$\pm 0,5\%$ (50480 V-) $\pm 0,5$ cyfra<br>$\pm 0,5\%$ (80830 V-) $\pm 0,5$ cyfra<br>$\pm 0,5\%$ (0,11,2 ln) $\pm 0,5$ cyfra<br>Klasa 1 (IEC/EN 62053-21)<br>Klasa 2 (IEC/EN 62053-23)<br>0,05%/°K w przyp. V, A, W<br>600 V~<br>9,5 kV<br>5,2 kV<br>-20 - +60°C<br>-30 - +80°C                                                                                                    |
| Warunki pomiaru         Temperatura         Napięcie (fazowe)         Napięcie (międzyfazowe)         Prąd (PP /5)         Energia czynna         Energia bierna         Dodatkowe błędy         Temperatura         Napięcie izolacji         Znamionowe napięcie izolacji Ui         Znamionowy impuls napięcia wytrzymywanego Uimp         Próba napięciem sieci         Warunki środowiska pracy         Temperatura składowania         Wilootność, wzdedna                                                                                                    | +23°C ±2°C<br>± 0,5% (50480 V~) ± 0,5 cyfra<br>± 0,5% (80830 V-) ± 0,5 cyfra<br>± 0,5% (0,11,2 ln) ± 0,5 cyfra<br>Klasa 1 (IEC/EN 62053-21)<br>Klasa 2 (IEC/EN 62053-23)<br>0,05%/°K w przyp. V, A, W<br>600 V~<br>9,5 kV<br>5,2 kV<br>-20 - $\pm 60^{\circ}C$<br>-30 - $\pm 80^{\circ}C$<br><80% (IEC/EN 60068-2-78)                                                                                                    |
| Warunki pomiaru         Temperatura         Napięcie (fazowe)         Napięcie (międzyfazowe)         Prąd (PP /5)         Energia czynna         Energia bierna         Dodatkowe blędy         Temperatura         Napięcie izolacji         Znamionowe napięcie izolacji Ui         Znamionowy impuls napięcia wytrzymywanego Uimp         Próba napięciem sieci         Warunki środowiska pracy         Temperatura składowania         Wilgotność względna         Maksymalny stopień zanieczyszczenia                                                                                                    | +23°C ±2°C<br>± 0,5% (50480 V~) ± 0,5 cyfra<br>± 0,5% (80830 V-) ± 0,5 cyfra<br>± 0,5% (0,11,2 ln) ± 0,5 cyfra<br>Klasa 1 (IEC/EN 62053-21)<br>Klasa 2 (IEC/EN 62053-23)<br>0,05%/°K w przyp. V, A, W<br>600 V~<br>9,5 kV<br>5,2 kV<br>-20 - +60°C<br>-30 - +80°C<br><80% (IEC/EN 60068-2-78)<br>Stopień 2                                                                                                    |
| Warunki pomiaru         Temperatura         Napięcie (fazowe)         Napięcie (międzyfazowe)         Prąd (PP /5)         Energia czynna         Energia bierna         Dodatkowe błędy         Temperatura         Napięcie izolacji         Znamionowe napięcie izolacji Ui         Znamionowy impuls napięcia wytrzymywanego Uimp         Próba napięciem sieci         Warunki środowiska pracy         Temperatura pracy         Temperatura składowania         Wilgotność względna         Maksymalny stopień zanieczyszczenia         Kateooria przeciażeniowa                                                                                                    | +23°C ±2°C<br>± 0,5% (50480 V~) ± 0,5 cyfra<br>± 0,5% (80330 V-) ± 0,5 cyfra<br>± 0,5% (0,11,2 inj ± 0,5 cyfra<br>Klasa 1 (IEC/EN 62053-21)<br>Klasa 2 (IEC/EN 62053-23)<br>0,05%/°K w przyp. V, A, W<br>600 V~<br>9,5 kV<br>5,2 kV<br>-20 - +60°C<br>-30 - +80°C<br><80% (IEC/EN 60068-2-78)<br>Stopień 2<br>3                                                                                                    |
| Warunki pomiaru         Temperatura         Napięcie (fazowe)         Napięcie (międzyfazowe)         Prąd (PP /5)         Energia czynna         Energia bierna         Dodatkowe błędy         Temperatura         Napięcie izolacji         Znamionow napięcie izolacji Ui         Znamionow napięcie izolacji Ui         Znamionowy impuls napięcia wytrzymywanego Uimp         Próba napięciem sieci         Warunki środowiska pracy         Temperatura składowania         Wilgotność względna         Maksymalny stopień zanieczyszczenia         Kategoria przeciążeniowa         Kategoria pomiaru                                                                                                    | +23°C ±2°C<br>± 0,5% (50480 V~) ± 0,5 cyfra<br>± 0,5% (80830 V~) ± 0,5 cyfra<br>± 0,5% (0,11,2 In) ± 0,5 cyfra<br>Klasa 1 (IEC/EN 62053-21)<br>Klasa 2 (IEC/EN 62053-23)<br>0,05%/°K w przyp. V, A, W<br>600 V~<br>9,5 kV<br>5,2 kV<br>-20 - +60°C<br>-30 - +80°C<br><80% (IEC/EN 60068-2-78)<br>Stopień 2<br>3<br>III                                                                                                    |
| Warunki pomiaru         Temperatura         Napięcie (fazowe)         Prąd (PP /5)         Energia czynna         Energia bierna         Dodatkowe blędy         Temperatura         Napięcie izolacji         Znamionowe napięcie izolacji Ui         Znamionowy impuls napięcia wytrzymywanego Uimp         Prób napięciem sieci         Warunki środowiska pracy         Temperatura pracy         Temperatura składowania         Wilgotność względna         Maksymalny stopień zanieczyszczenia         Kategoria przeciążeniowa         Kategoria przeciążeniowa         Kategoria przeciążeniowa         Kategoria przeciążeniowa         Kategoria przeciążeniowa                                                                                                    | +23°C ±2°C<br>± 0,5% (50480 V-) ± 0,5 cyfra<br>± 0,5% (80830 V-) ± 0,5 cyfra<br>± 0,5% (0,11,2 ln) ± 0,5 cyfra<br>Klasa 1 (IEC/EN 62053-21)<br>Klasa 2 (IEC/EN 62053-23)<br>0,05%/°K w przyp. V, A, W<br>600 V~<br>9,5 kV<br>5,2 kV<br>-20 - +60°C<br>-30 - +80°C<br><80% (IEC/EN 60068-2-78)<br>Stopień 2<br>3<br>III<br>Z/ABDM (IEC/EN 60068-2-61)                                                                                                    |
| Warunki pomiaru         Temperatura         Napięcie (fazowe)         Napięcie (międzyfazowe)         Prąd (PP /5)         Energia czynna         Energia bierna         Dodatkowe błędy         Temperatura         Napięcie izolacji         Znamionowe napięcie izolacji Ui         Znamionowy impuls napięcia wytrzymywanego Uimp         Próba napięciem sieci         Warunki środowiska pracy         Temperatura pracy         Temperatura składowania         Wilgotność względna         Maksymalny stopień zanieczyszczenia         Kategoria przeciążeniowa         Kategoria przeciążeniowa         Kategoria przeciążeniowa         Sekwencja klimatyczna         Odporność na uderzenia                                                                                                    | +23°C ±2°C<br>± 0,5% (50480 V-) ± 0,5 cyfra<br>± 0,5% (80830 V-) ± 0,5 cyfra<br>± 0,5% (0,11,2 ln) ± 0,5 cyfra<br>Klasa 1 (IEC/EN 62053-21)<br>Klasa 2 (IEC/EN 62053-23)<br>0,05%/°K w przyp. V, A, W<br>600 V-<br>9,5 kV<br>5,2 kV<br>-20 - +60°C<br>-30 - +80°C<br><80% (IEC/EN 60068-2-78)<br>Stopień 2<br>3<br>III<br>Z/ABDM (IEC/EN 60068-2-61)<br>15 g (IEC/EN 60068-2-71)                                                                                                    |
| Warunki pomiaru         Temperatura         Napięcie (fazowe)         Napięcie (międzyfazowe)         Prąd (PP /5)         Energia czynna         Energia bierna         Dodatkowe blędy         Temperatura         Napięcie izolacji         Znamionowy impuls napięcia wytrzymywanego Uimp         Próba napięciem sieci         Warunki środowiska pracy         Temperatura pracy         Temperatura składowania         Wilgotność względna         Maksymalny stopień zanieczyszczenia         Kategoria przeciążeniowa         Kategoria pomiaru         Sekwencja klimatyczna         Odporność na uderzenia         Odporność na wibracje                                                                                                    | +23°C ±2°C<br>± 0,5% (50480 V-) ± 0,5 cyfra<br>± 0,5% (80830 V-) ± 0,5 cyfra<br>± 0,5% (0,11,2 ln) ± 0,5 cyfra<br>Klasa 1 (IEC/EN 62053-21)<br>Klasa 2 (IEC/EN 62053-23)<br>0,05%/°K w przyp. V, A, W<br>600 V-<br>9,5 kV<br>5,2 kV<br>-20 - +60°C<br>-30 - +80°C<br><br>-20 - +80°C<br><br>-30 - 480°C<br>                                                                                                    |
| Warunki pomiaru         Temperatura         Napięcie (fazowe)         Napięcie (międzyfazowe)         Prąd (PP /5)         Energia czynna         Energia bierna         Dodatkowe błędy         Temperatura         Napięcie izolacji         Znamionowe napięcie izolacji Ui         Znamionowy impuls napięcia wytrzymywanego Uimp         Próba napięciem sieci         Warunki środowiska pracy         Temperatura składowania         Wilgotność względna         Maksymalny stopień zanieczyszczenia         Kategoria przeciążeniowa         Kategoria pomiaru         Sekwencja klimatyczna         Odporność na wibracje         Złącza obwodu zasilania/pomiaru napięć                                                                                                    | $\begin{array}{c} +23^{\circ}\text{C} \pm 2^{\circ}\text{C} \\ \pm 0,5\% (50480 \text{ V}^{-}) \pm 0.5 \text{ cyfra} \\ \pm 0,5\% (80830 \text{ V}^{-}) \pm 0.5 \text{ cyfra} \\ \pm 0,5\% (0,11,2 \ln) \pm 0.5 \text{ cyfra} \\ \text{Klasa 1 (IEC/EN 62053-21)} \\ \text{Klasa 2 (IEC/EN 62053-23)} \\ \hline 0,05\%/^{\circ}\text{K w przyp. V, A, W} \\ \hline 0,05\%/^{\circ}\text{K w przyp. V, A, W} \\ \hline 0,05\%/^{\circ}K w pr$                                         |
| Warunki pomiaru         Temperatura         Napięcie (fazowe)         Napięcie (międzyfazowe)         Prąd (PP /5)         Energia czynna         Energia bierna         Dodatkowe błędy         Temperatura         Napięcie izolacji         Znamionowe napięcie izolacji Ui         Znamionowy impuls napięcia wytrzymywanego Uimp         Próba napięciem sieci         Warunki środowiska pracy         Temperatura składowania         Wilgotność względna         Maksymalny stopień zanieczyszczenia         Kategoria przeciążeniowa         Kategoria pomiaru         Sekwencja klimatyczna         Odporność na wibracje         Złącza obwodu zasilania/pomiaru napięć         Typ zacisków                                                                                                    | $\begin{array}{c} +23^{\circ}\text{C} \pm 2^{\circ}\text{C} \\ \pm 0,5\% (50480 \text{ V}^{-}) \pm 0,5 \text{ cyfra} \\ \pm 0,5\% (80830 \text{ V}^{-}) \pm 0,5 \text{ cyfra} \\ \pm 0,5\% (801.2 \ln) \pm 0,5 \text{ cyfra} \\ \text{Klasa 1 (IEC/EN 62053-21)} \\ \text{Klasa 2 (IEC/EN 62053-23)} \\ \hline 0,05\%/^{\circ}\text{K w przyp. V, A, W} \\ \hline 0,05\%/^{\circ}\text{K w przyp. V, A, W} \\ \hline 0,05\%/^{\circ}K w prz$                                         |
| Warunki pomiaru         Temperatura         Napięcie (fazowe)         Napięcie (międzyfazowe)         Prąd (PP /5)         Energia czynna         Energia bierna         Dodatkowe błędy         Temperatura         Napięcie izolacji         Znamionowe napięcie izolacji Ui         Znamionowy impuls napięcia wytrzymywanego Uimp         Próba napięciem sieci         Warunki środowiska pracy         Temperatura składowania         Wilgotność względna         Maksymalny stopień zanieczyszczenia         Kategoria przeciążeniowa         Kategoria pomiaru         Sekwencja klimatyczna         Odporność na wibracje         Złącza obwodu zasilania/pomiaru napięć         Typ zacisków         Ilość zacisków                                                                                                    | +23°C ±2°C<br>± 0,5% (50480 V-) ± 0,5 cyfra<br>± 0,5% (80830 V-) ± 0,5 cyfra<br>± 0,5% (801.21 n) ± 0,5 cyfra<br>Klasa 1 (IEC/EN 62053-21)<br>Klasa 2 (IEC/EN 62053-23)<br>0,05%/°K w przyp. V, A, W<br>600 V~<br>9,5 kV<br>5,2 kV<br>-20 - +60°C<br>-30 - +80°C<br>-30 - +80°C<br><br>-80% (IEC/EN 60068-2-78)<br>Stopień 2<br>3<br>                                                                                                    |
| Warunki pomiaru         Temperatura         Napięcie (fazowe)         Prąd (PP /5)         Energia czynna         Energia bierna         Dodatkowe błędy         Temperatura         Napięcie izolacji         Znamionowe napięcie izolacji Ui         Znamionowy impuls napięcia wytrzymywanego Uimp         Próba napięciem sieci         Warunki środowiska pracy         Temperatura pracy         Temperatura składowania         Wilgotność względna         Maksymalny stopień zanieczyszczenia         Kategoria przeciążeniowa         Kategoria przeciążeniowa         Kategoria przeciążeniowa         Codporność na uderzenia         Odporność na wibracje         Złącza obwodu zasilania/pomiaru napięć         Typ zacisków                                                                                                    | $\begin{array}{c} +23^{\circ}\text{C} \pm 2^{\circ}\text{C} \\ \pm 0.5\% (50480 \text{ V}-) \pm 0.5 \text{ cyfra} \\ \pm 0.5\% (80830 \text{ V}-) \pm 0.5 \text{ cyfra} \\ \pm 0.5\% (0,11,2 \text{ ln}) \pm 0.5 \text{ cyfra} \\ \pm 0.5\% (0,11,2 \text{ ln}) \pm 0.5 \text{ cyfra} \\ \text{Klasa 1 (IEC/EN 62053-21)} \\ \text{Klasa 2 (IEC/EN 62053-23)} \\ \hline 0,05\%/^{\circ}\text{K w przyp. V, A, W} \\ \hline 0,05\%/^{\circ}\text{K w przyp. V, A, W} \\ \hline 0,006\%/^{\circ}\text{K w przyp. V, A, W} \\ \hline 0,006\%/^{\circ}\text{K w przyp. V, A, W} \\ \hline 0,006\%/^{\circ}\text{K w przyp. V, A, W} \\ \hline 0,006\%/^{\circ}\text{K w przyp. V, A, W} \\ \hline 0,006\%/^{\circ}\text{K w przyp. V, A, W} \\ \hline 0,006\%/^{\circ}\text{K w przyp. V, A, W} \\ \hline 0,006\%/^{\circ}\text{K w przyp. V, A, W} \\ \hline 0,006\%/^{\circ}\text{K w przyp. V, A, W} \\ \hline 0,006\%/^{\circ}\text{K w przyp. V, A, W} \\ \hline 0,006\%/^{\circ}\text{K w przyp. V, A, W} \\ \hline 0,006\%/^{\circ}\text{K w przyp. V, A, W} \\ \hline $                                              |
| Warunki pomiaru         Temperatura         Napięcie (fazowe)         Prąd (PP /5)         Energia czynna         Energia teirna         Dodatkowe blędy         Temperatura         Napięcie izolacji         Znamionowe napięcie izolacji Ui         Znamionowy impuls napięcia wytrzymywanego Uimp         Próba napięciem sieci         Warunki środowiska pracy         Temperatura pracy         Temperatura pracy         Temperatura składowania         Wilgotność względna         Maksymalny stopień zanieczyszczenia         Kategoria przeciążeniowa         Kategoria przeciążeniowa         Kategoria przeciążeniowa         Kategoria przeciążeniowa         Kategoria przeciążeniowa         Udporność na uderzenia         Odporność na wibracje         Złącza obwodu zasilania/pomiaru napięć         Typ zacisków         Ilość zacisków         Przekrój przewodów (min. i maks.)                                                                                                    | $\begin{array}{c} +23^{\circ}\text{C} \pm 2^{\circ}\text{C} \\ \pm 0.5\% (50480 \text{ V-}) \pm 0.5 \text{ cyfra} \\ \pm 0.5\% (80830 \text{ V-}) \pm 0.5 \text{ cyfra} \\ \pm 0.5\% (0,11,2 \ln) \pm 0.5 \text{ cyfra} \\ \pm 0.5\% (0,11,2 \ln) \pm 0.5 \text{ cyfra} \\ \hline \text{Klasa 1 (IEC/EN 62053-21)} \\ \hline \text{Klasa 2 (IEC/EN 62053-23)} \\ \hline 0,05\%^{\circ}\text{K w przyp. V, A, W} \\ \hline 0,05\%^{\circ}\text{K w przyp. V, A, W} \\ \hline 0,05\%^{\circ}\text{K w przyp. V, A, W} \\ \hline 0,05\%^{\circ}\text{K w przyp. V, A, W} \\ \hline 0,05\%^{\circ}\text{K w przyp. V, A, W} \\ \hline 0,05\%^{\circ}\text{K w przyp. V, A, W} \\ \hline 0,05\%^{\circ}\text{K w przyp. V, A, W} \\ \hline 0,05\%^{\circ}\text{K w przyp. V, A, W} \\ \hline 0,05\%^{\circ}\text{K w przyp. V, A, W} \\ \hline 0,05\%^{\circ}\text{K w przyp. V, A, W} \\ \hline 0,05\%^{\circ}\text{K w przyp. V, A, W} \\ \hline 0,05\%^{\circ}\text{K w przyp. V, A, W} \\ \hline 0,00\%^{\circ}\text{K w przyp. V, A, W} \\ \hline 0,05\%^{\circ}\text{K w przyp. V, A, W} \\ \hline 0,05\%^{\circ}\text{K w przyp. V, A, W} \\ \hline 0,05\%^{\circ}\text{K w przyp. V, A, W} \\ \hline 0,05\%^{\circ}\text{K w przyp. V, A, W} \\ \hline 0,05\%^{\circ}\text{K w przyp. V, A, W} \\ \hline 0,0\%^{\circ}\text{K w przyp. V, A, W} \\ \hline 0,0\%^{\circ}\text{K w przyp. V, A, W}$ |
| Warunki pomiaru         Temperatura         Napięcie (fazowe)         Napięcie (międzyfazowe)         Prąd (PP /5)         Energia czynna         Energia bierna         Dodatkowe błędy         Temperatura         Napięcie izolacji         Znamionowe napięcie izolacji Ui         Znamionowy impuls napięcia wytrzymywanego Uimp         Próba napięciem sieci         Warunki środowiska pracy         Temperatura pracy         Temperatura składowania         Wilgotność względna         Maksymalny stopień zanieczyszczenia         Kategoria przeciążeniowa         Kategoria przeciążeniowa         Kategoria pomiaru         Sekwencja klimatyczna         Odporność na uderzenia         Odporność na wibracje         Złącza obwodu zasilania/pomiaru napięć         Typ zacisków         Ilość zacisków         Przekrój przewodów (min. i maks.)                                                                                                    | $+23^{\circ}C \pm 2^{\circ}C$ $\pm 0,5\% (50480 V-) \pm 0.5 cyfra$ $\pm 0.5\% (80830 V-) \pm 0.5 cyfra$ $\pm 0.5\% (0, 11, 2 ln) \pm 0.5 cyfra$ Klasa 1 (IEC/EN 62053-21)<br>Klasa 2 (IEC/EN 62053-23)<br>0,05%/°K w przyp. V, A, W<br>600 V-<br>9,5 kV<br>5,2 kV<br>-20 - +60°C<br>-30 - +80°C<br><80% (IEC/EN 60068-2-78)<br>Stopień 2<br>3<br>III<br>Z/ABDM (IEC/EN 60068-2-61)<br>15 g (IEC/EN 60068-2-61)<br>15 g (IEC/EN 60068-2-6)<br>Šrubowe (stale)<br>4 do kontroli napięcia<br>2 dla zasilania<br>0,2 - 4,0 mm2<br>(24 - 12 AWG)                                                                                                    |
| Warunki pomiaru         Temperatura         Napięcie (fizowe)         Napięcie (międzyfazowe)         Prąd (PP /5)         Energia czynna         Energia biema         Dodatkowe błędy         Temperatura         Napięcie izolacji         Znamionowe napięcie izolacji Ui         Znamionowy impuls napięcia wytrzymywanego Uimp         Próba napięciem sieci         Warunki środowiska pracy         Temperatura pracy         Temperatura składowania         Wilgotność względna         Maksymalny stopień zanieczyszczenia         Kategoria przeciążeniowa         Kategoria pomiaru         Sekwencja klimatyczna         Odporność na uderzenia         Odporność na wibracje         Złącza obwodu zasilania/pomiaru napięć         Typ zacisków         Ilość zacisków         Przekrój przewodów (min. i maks.)                                                                                                    | $+23^{\circ}C \pm 2^{\circ}C$ $\pm 0,5\% (50480 V-) \pm 0.5 cyfra$ $\pm 0,5\% (80830 V-) \pm 0.5 cyfra$ $\pm 0,5\% (80830 V-) \pm 0.5 cyfra$ Klasa 1 (IEC/EN 62053-21)<br>Klasa 1 (IEC/EN 62053-23)<br>0,05%/°K w przyp. V, A, W<br>600 V-<br>9,5 kV<br>5,2 kV<br>-20 - +60°C<br>-30 - +80°C<br><30 - +80°C<br><80% (IEC/EN 60068-2-78)<br>Stopień 2<br>3<br>III<br>Z/ABDM (IEC/EN 60068-2-61)<br>15 g (IEC/EN 60068-2-61)<br>15 g (IEC/EN 60068-2-6)<br>Šrubowe (stale)<br>4 do kontroli napięcia<br>2 dla zasilania<br>0,2 - 4,0 mm2<br>(24 - 12 AWG)<br>0,8 Nm (7 Ibin)                                                                                                    |

Doc: I422PL03\_15.doc

| Połączenia obwodu pomiaru prądów i RS-485 (tylko w przypadku DMG110) |                                            |  |
|----------------------------------------------------------------------|--------------------------------------------|--|
| Typ zacisków                                                         | Śrubowe (stałe)                            |  |
| llość zacisków                                                       | 6 w przypadku złącz CT                     |  |
|                                                                      | 4 w przypadku złącz RS-485                 |  |
| Przekrój przewodów (min. i maks.)                                    | 0,2 - 2,5 mm2                              |  |
|                                                                      | (24 - 12 AWG)                              |  |
| Moment dokręcenia zacisków                                           | 0,44 Nm (4 Ibin)                           |  |
| Obudowa                                                              |                                            |  |
| Wykonanie                                                            | 4 moduły (DIN 43880)                       |  |
| Montaż                                                               | Prowadnica 35 mm (EN60715)                 |  |
|                                                                      | lub śrubą przy użyciu wyjmowanych zacisków |  |
| Materiał                                                             | Poliamid RAL 7035                          |  |
| Stopień ochrony                                                      | IP40 z przodu                              |  |
|                                                                      | IP20 na złączach                           |  |
| Masa                                                                 | 300 g                                      |  |

| Certyfikaty i normy                                                     |                                                             |  |
|-------------------------------------------------------------------------|-------------------------------------------------------------|--|
| cULus                                                                   | W toku                                                      |  |
| Zgodność z normami                                                      | IEC/EN 61010-1, IEC/EN 61000-6-2                            |  |
|                                                                         | IEC/ EN 61000-6-4                                           |  |
|                                                                         | UL508 i CSA C22.2-Nr 14                                     |  |
| Oznaczenie UL                                                           | Należy stosować wyłącznie przewody miedziane 60°C/75°C (CU) |  |
|                                                                         | Zakres AWG: 18 - 12 AWG linka lub drut                      |  |
|                                                                         | Moment dokręcenia zacisków: 4,5 lb.in (ok. 0,5 Nm)          |  |
|                                                                         | Plaski panel zamontowany na obudowie typu 1                 |  |
| Ø Zasilanie pomocnicze pochodzące z systemu z napięciem fazowym ≤ 300 V |                                                             |  |

## Historia wersji instrukcji

| Wer. | Data       | Uwagi                                                                     |
|------|------------|---------------------------------------------------------------------------|
| 00   | 26/01/2015 | Pierwsza wersja                                                           |
| 01   | 19/03/2015 | <ul> <li>Dostosowane do urządzenia zakresy P08.n.05 i P08.n.08</li> </ul> |

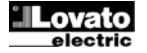